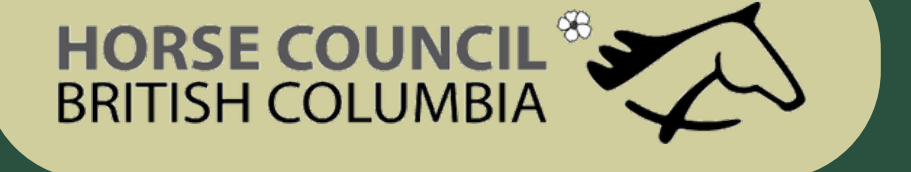

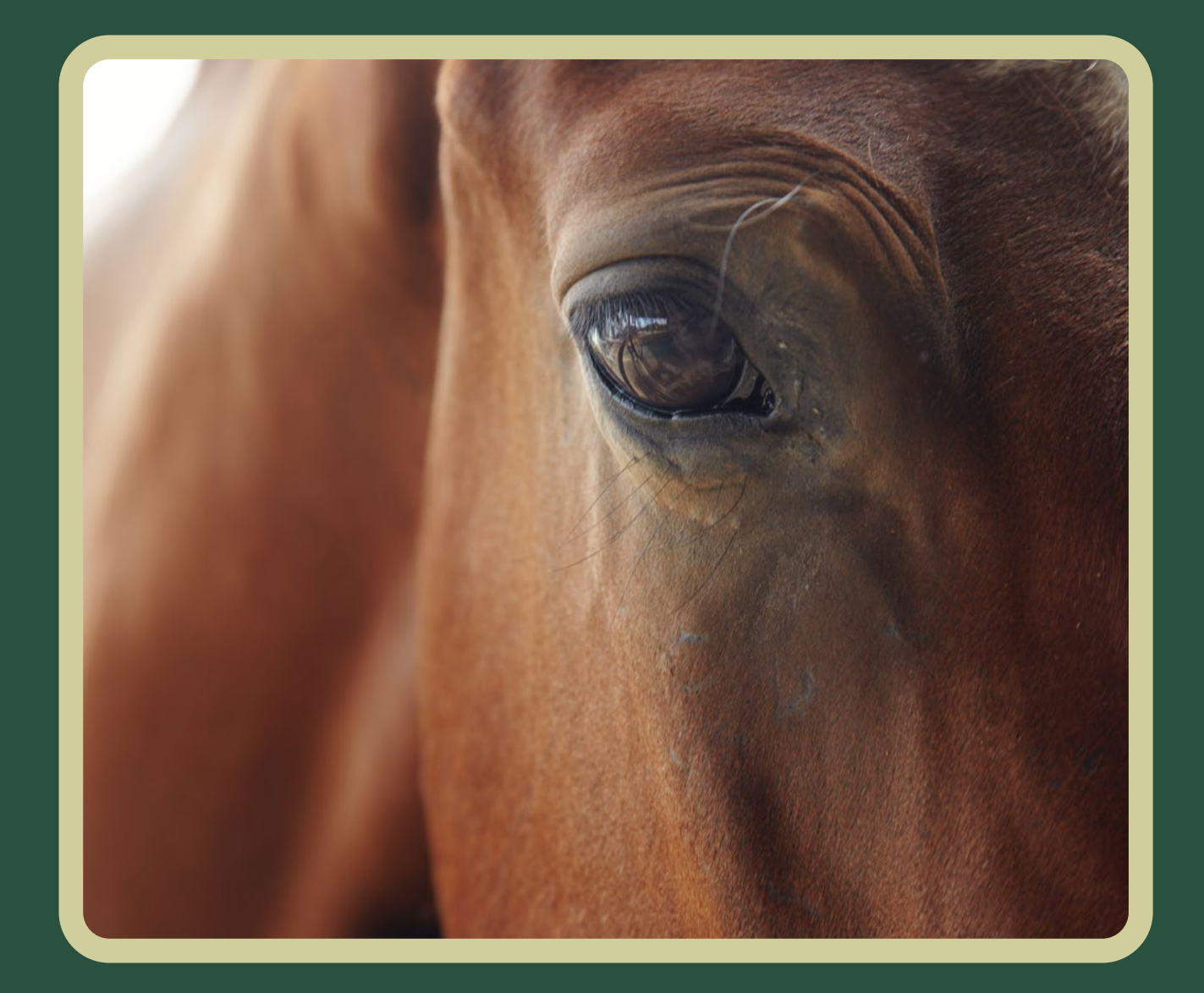

# Registered Coach Status

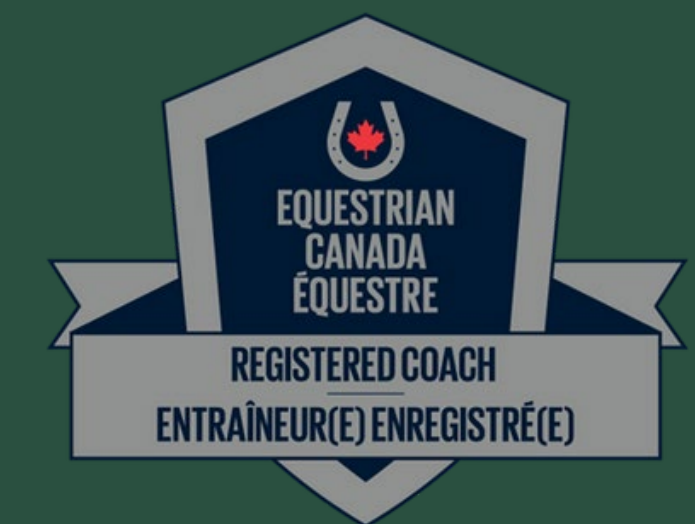

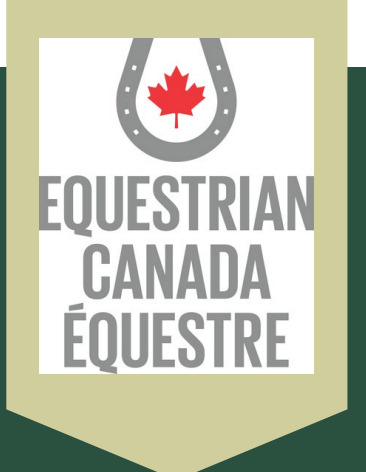

### How to apply for your

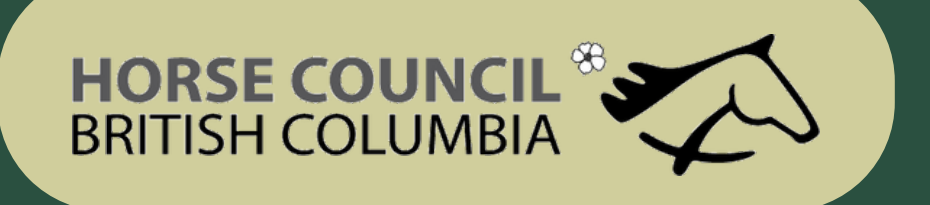

## Equestrian Canada

- Go to Equestrian Canada website: https://equestrian.ca
- Click on My-EC on the top right

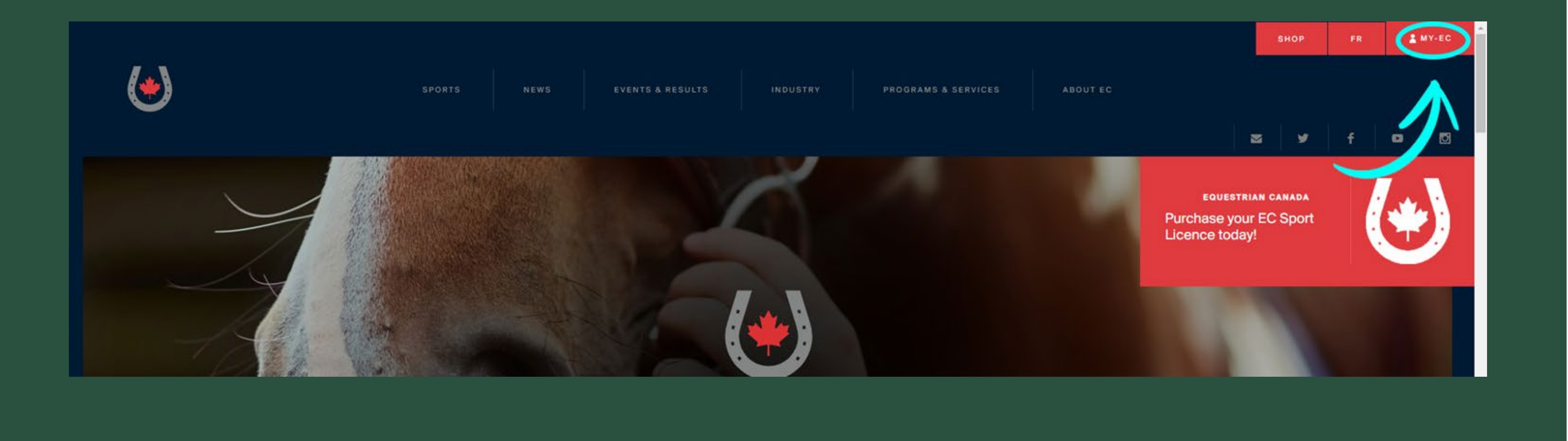

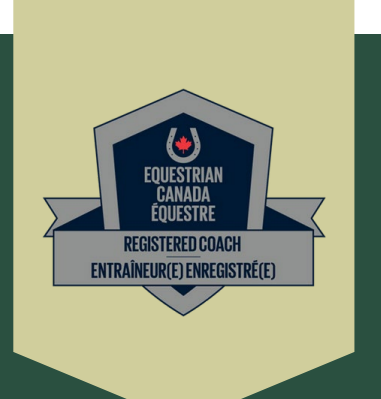

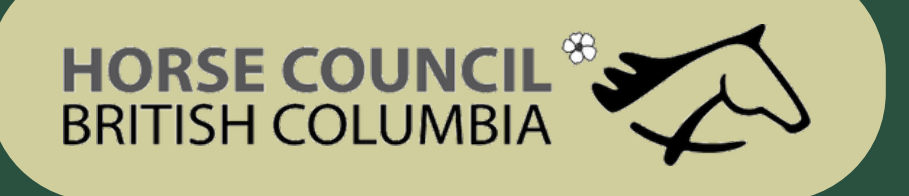

## Log In

 Log in or create an account if you do not have one already

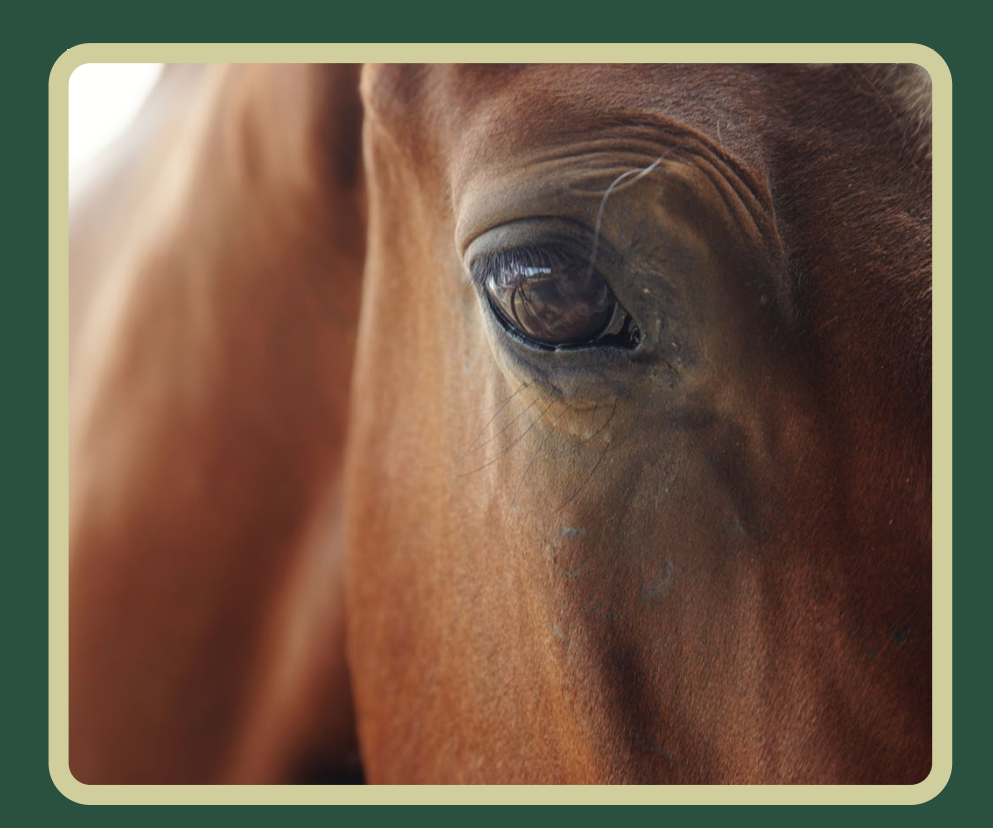

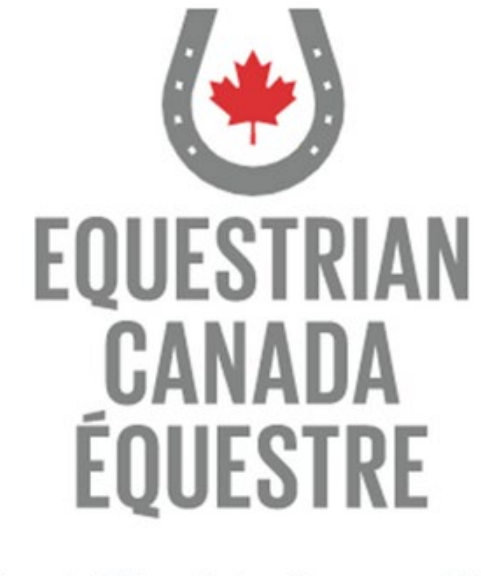

Welcome to our new web portal! Please login with your sport licence number. If you have never purchased a sport licence, please click here to signup.

| 1 | Sport Licence Number |
|---|----------------------|
|   | Password             |
|   | LOG                  |
|   | Forgot your password |

our password? Click here to reset. Sport Licence Retrieval

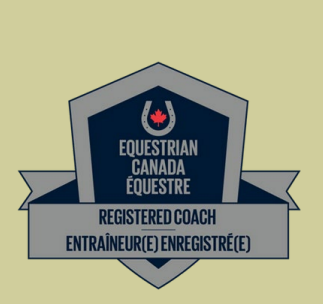

Home / Accueil

N

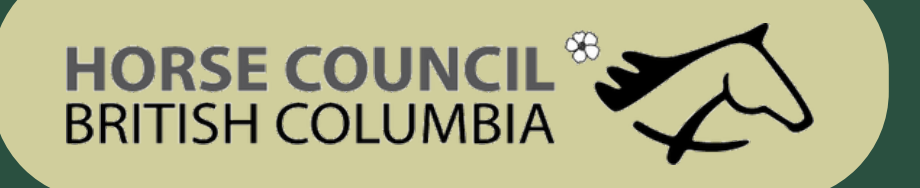

### **Coach Status**

• Click on Coach Status

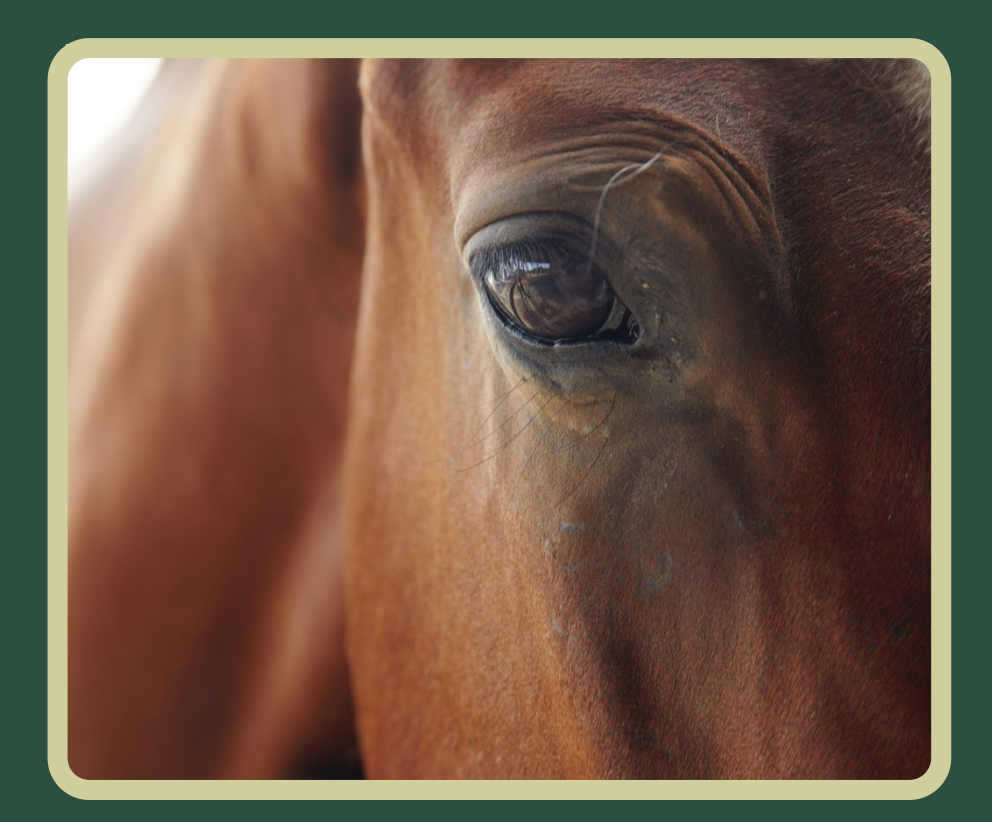

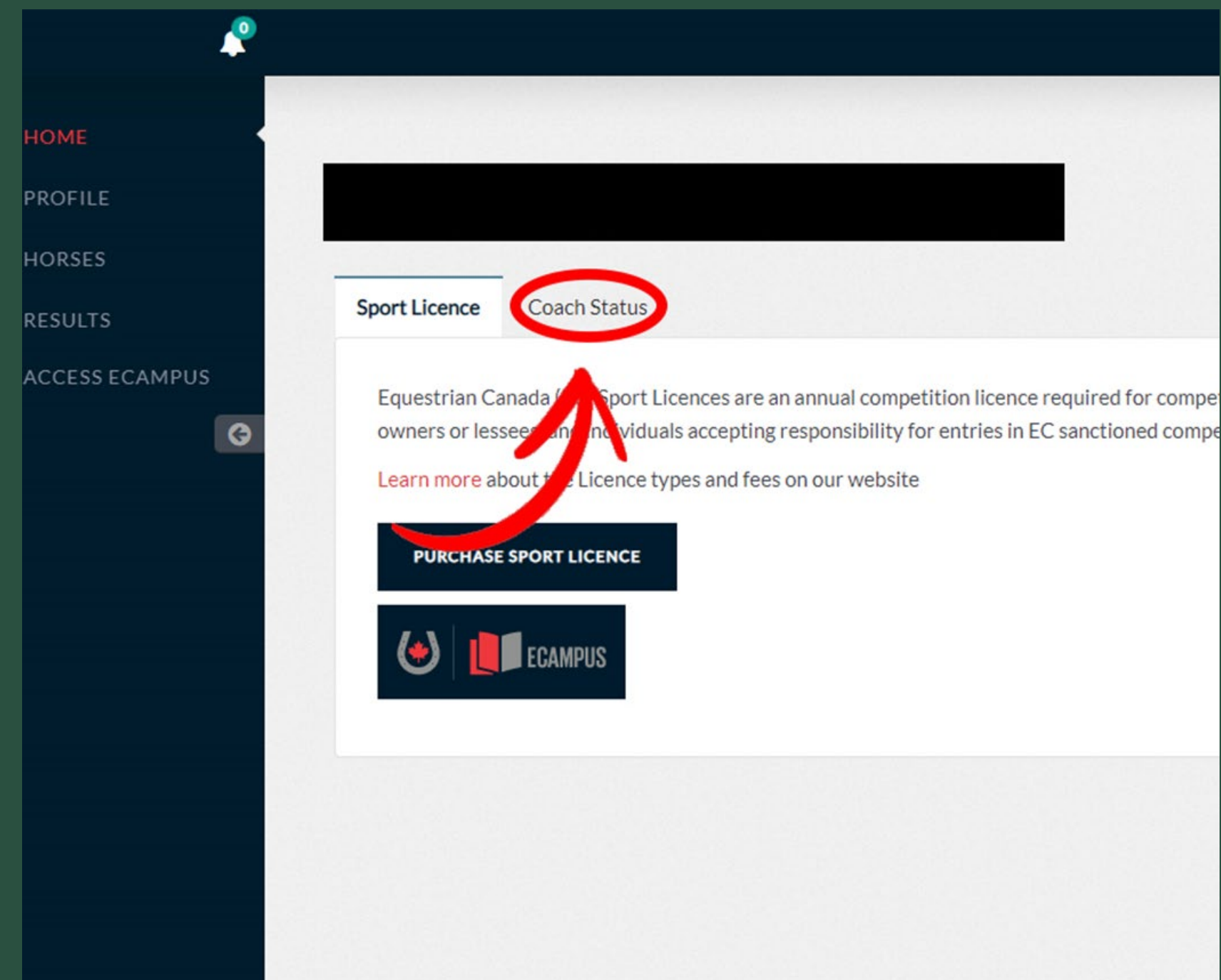

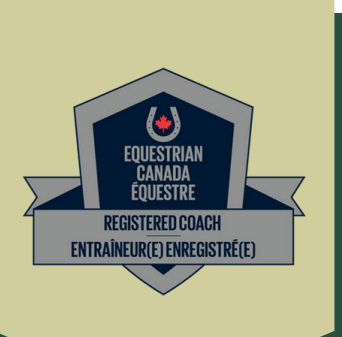

## HORSE COUNCIL ® BRITISH COLUMBIA

Purchase the Registered Coach Status

- Click on Purchase, fill out the information and purchase your license.
- NOTE: once you purchase the license you will have only 60 days to submit all of the required documents

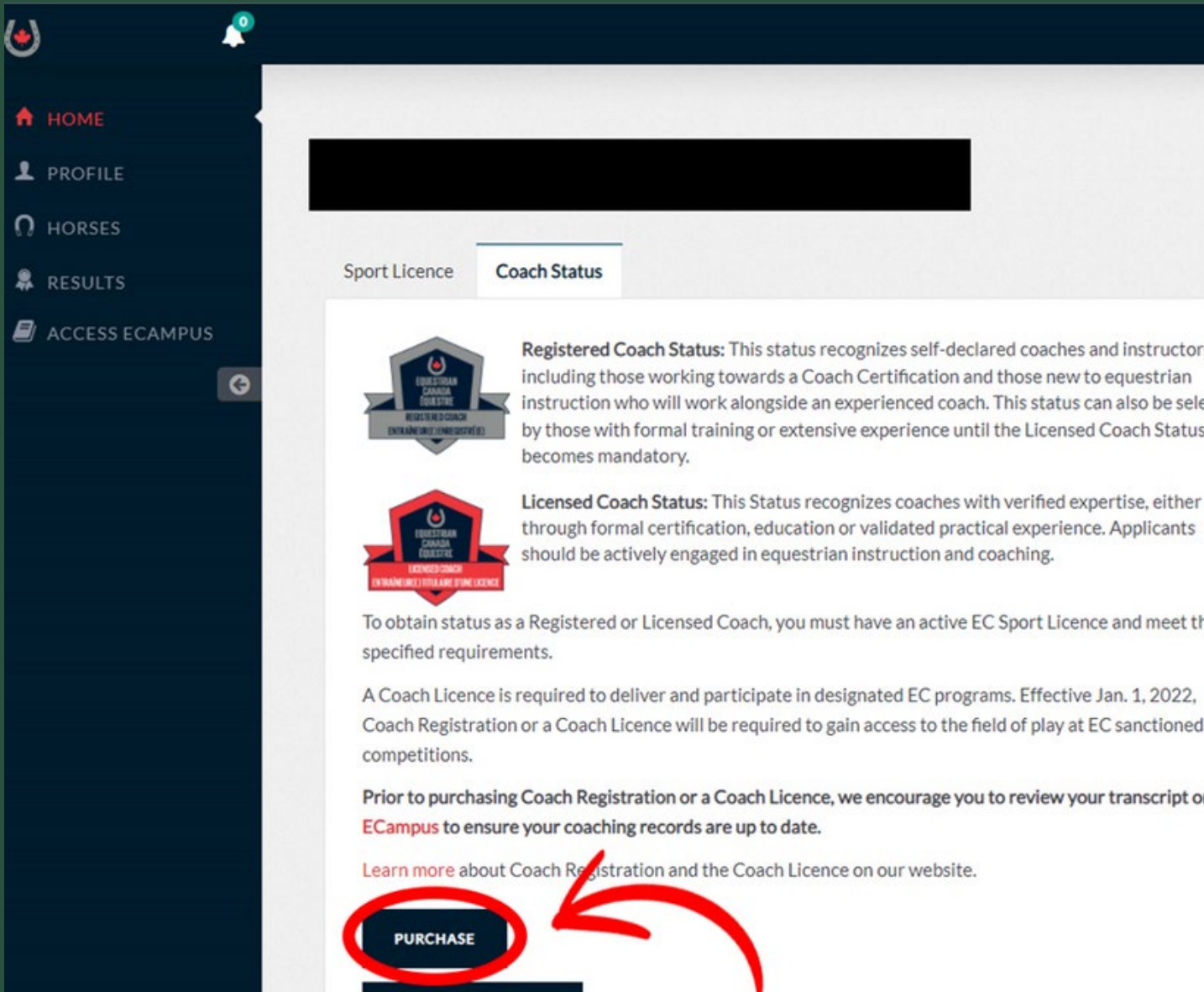

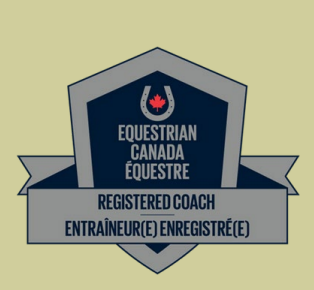

Ho

AH

com The

The

Re

You

Registered Coach Status: This status recognizes self-declared coaches and instructors, including those working towards a Coach Certification and those new to equestrian instruction who will work alongside an experienced coach. This status can also be selected by those with formal training or extensive experience until the Licensed Coach Status

Licensed Coach Status: This Status recognizes coaches with verified expertise, either through formal certification, education or validated practical experience. Applicants should be actively engaged in equestrian instruction and coaching.

To obtain status as a Registered or Licensed Coach, you must have an active EC Sport Licence and meet the

Coach Registration or a Coach Licence will be required to gain access to the field of play at EC sanctioned

Prior to purchasing Coach Registration or a Coach Licence, we encourage you to review your transcript on the

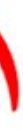

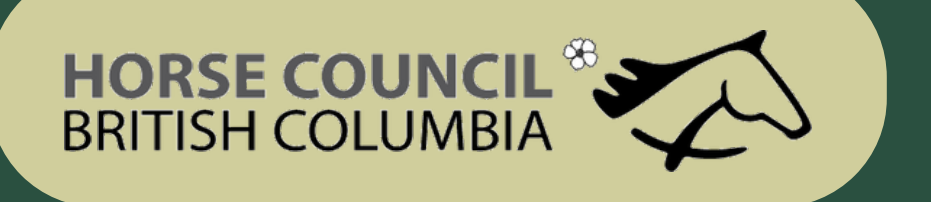

## Requirements

Must be of age of majority in your Province or Territory

Must hold a Valid EC Sport License

> Minimum of Bronze Sport License

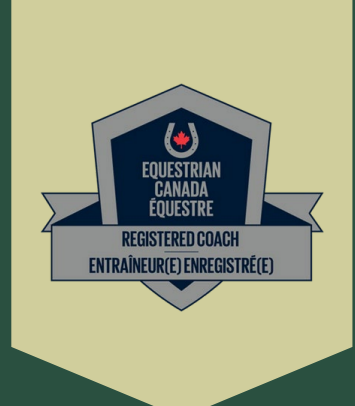

Must hold a valid PTSO Membership (if a Canadian Resident)

In BC that is membership in Horse Council BC

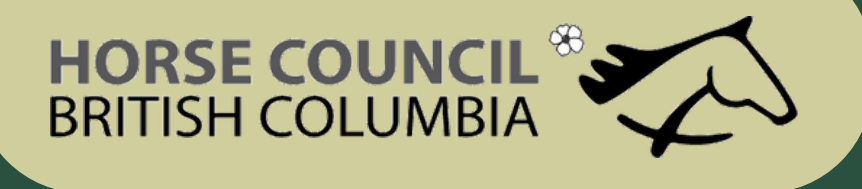

## Upload the Required Documents

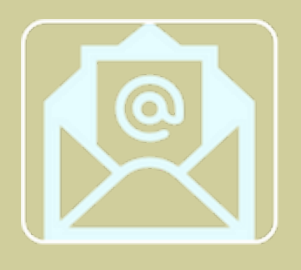

- One letter of Reference electronic submission available

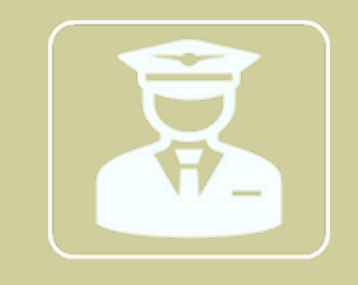

- Enhanced Police Information Check (E -PIC) this option is completed through the Equestrian Canada Website

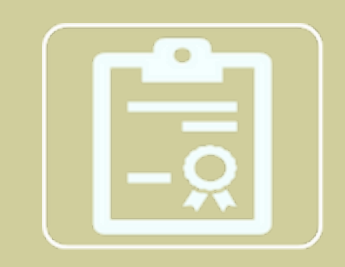

Certificate of Insurance

- Provide a valid Certificate of Insurance confirming minimum coverage of \$2,000,000 .00 CGL and \$100,000 .00
- If you are preparing for your Coaching Evaluation and are not currently coaching, you can sign the waiver called

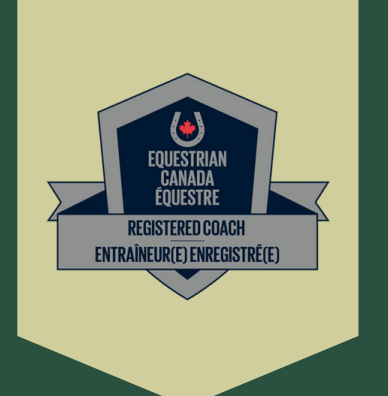

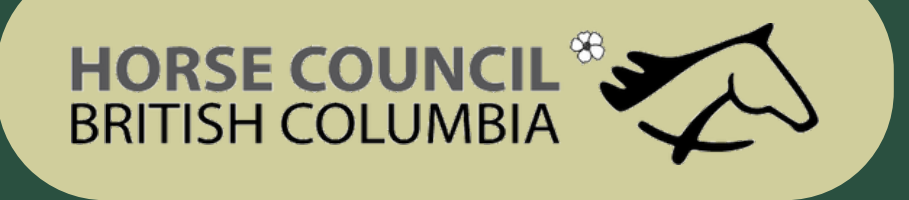

## Upload the Required Documents

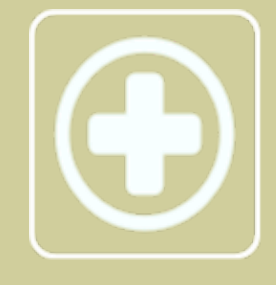

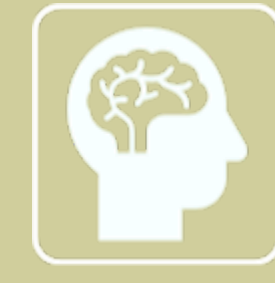

• Equestrian Canada: Concussion Awareness training to be done through your My EC account

• Fostering Healthy Equestrian Environments training to be done through your My EC account

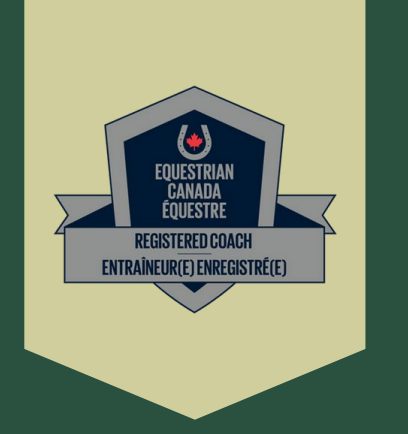

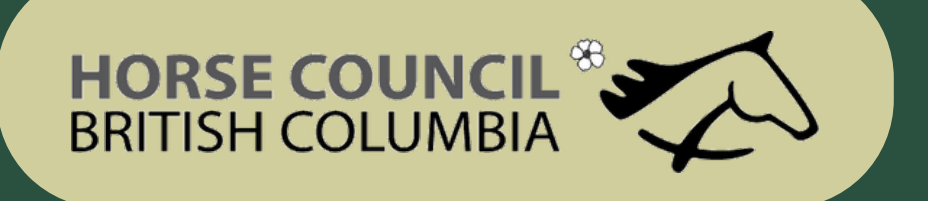

 In your Home Account click on EC Campus

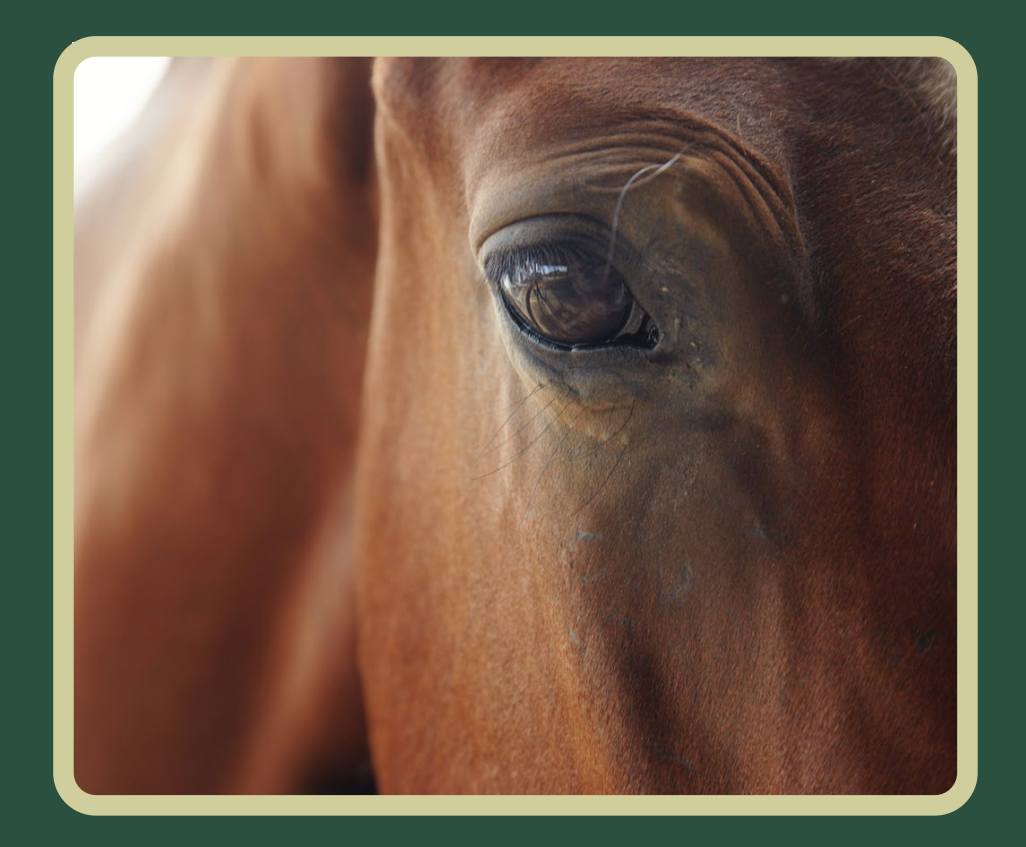

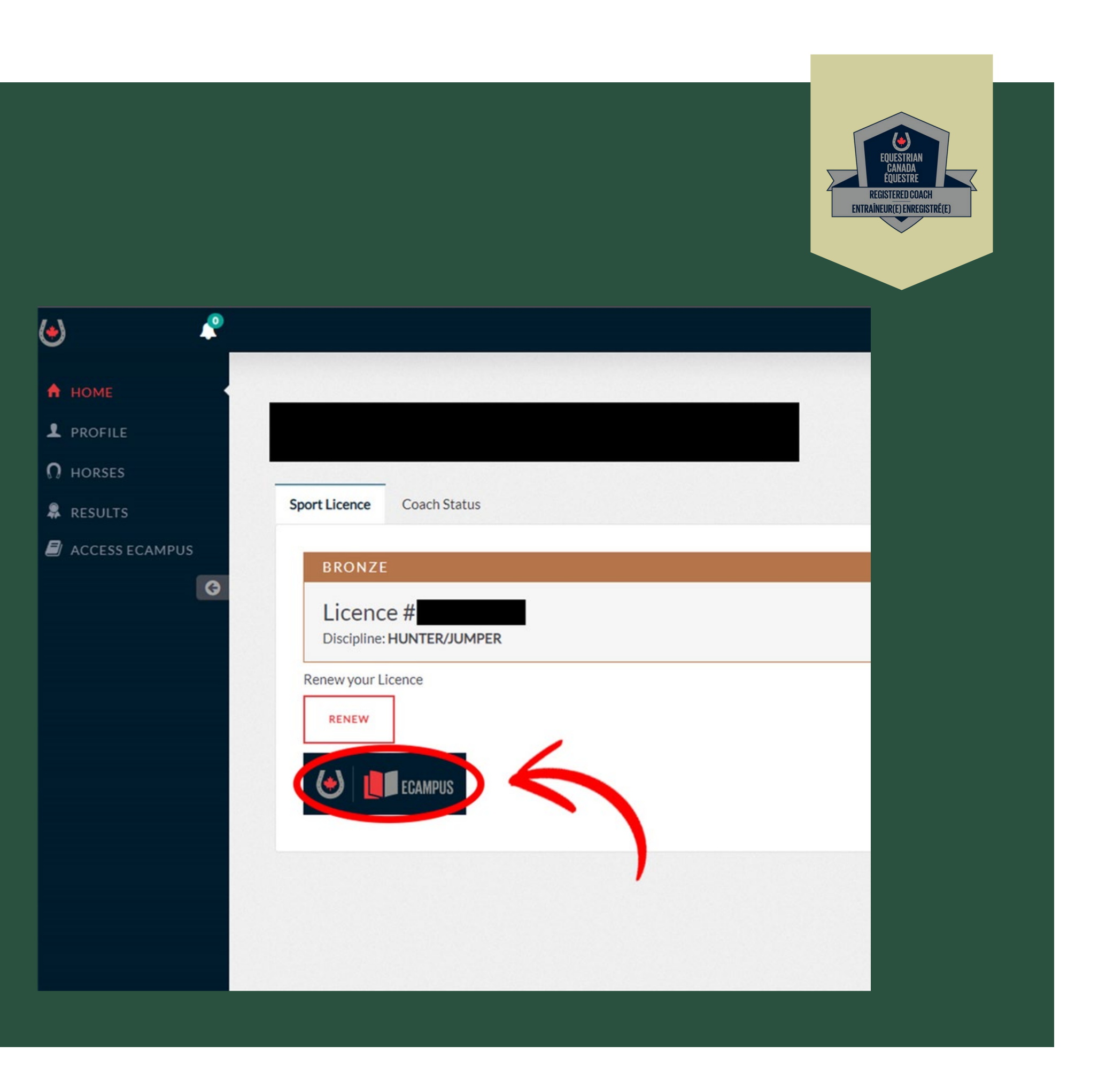

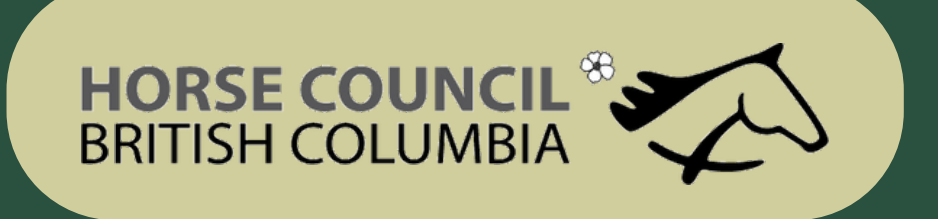

• In your Home account click on View Details in the Registered Coach line

| ECAMPUS                       | ာ Dashboard 🤌 Redeem 📃 Catalog 🌳 Find A |
|-------------------------------|-----------------------------------------|
| My Dashboard                  |                                         |
| V LICENCES                    |                                         |
| TITLE                         | PROGRESS                                |
| Licenced Coach Status (2021)  | In progress<br>Enrolled: May 3, 2021    |
| Registered Coach Status(2021) | In progress<br>Enrolled: May 3, 2021    |
| > CERTIFICATIONS              |                                         |
| ✓ E-LEARNING COURSES          |                                         |
|                               |                                         |

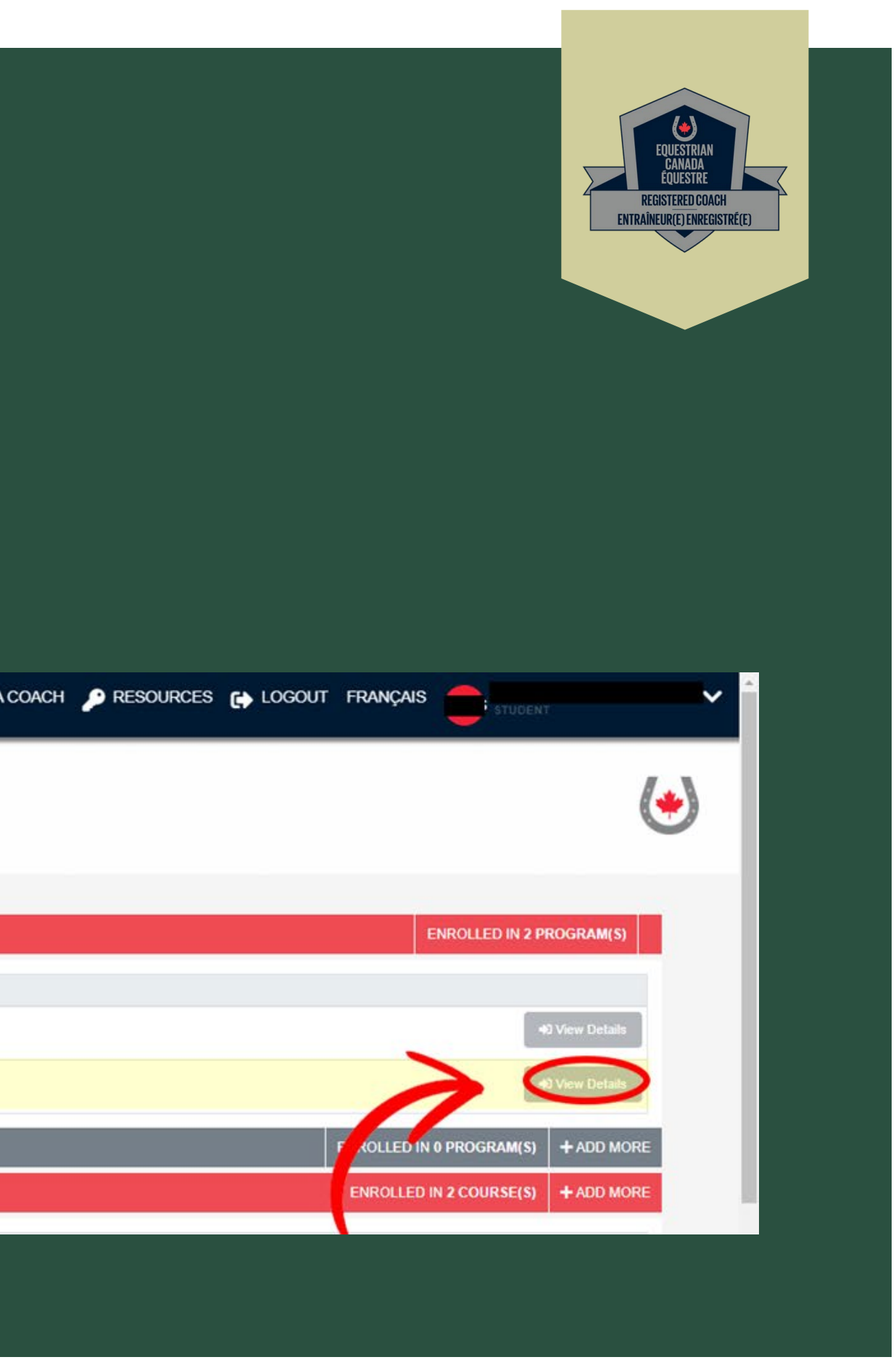

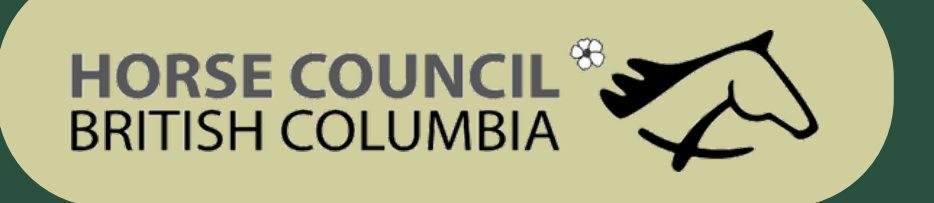

• You will be able to manage all your documents in this page

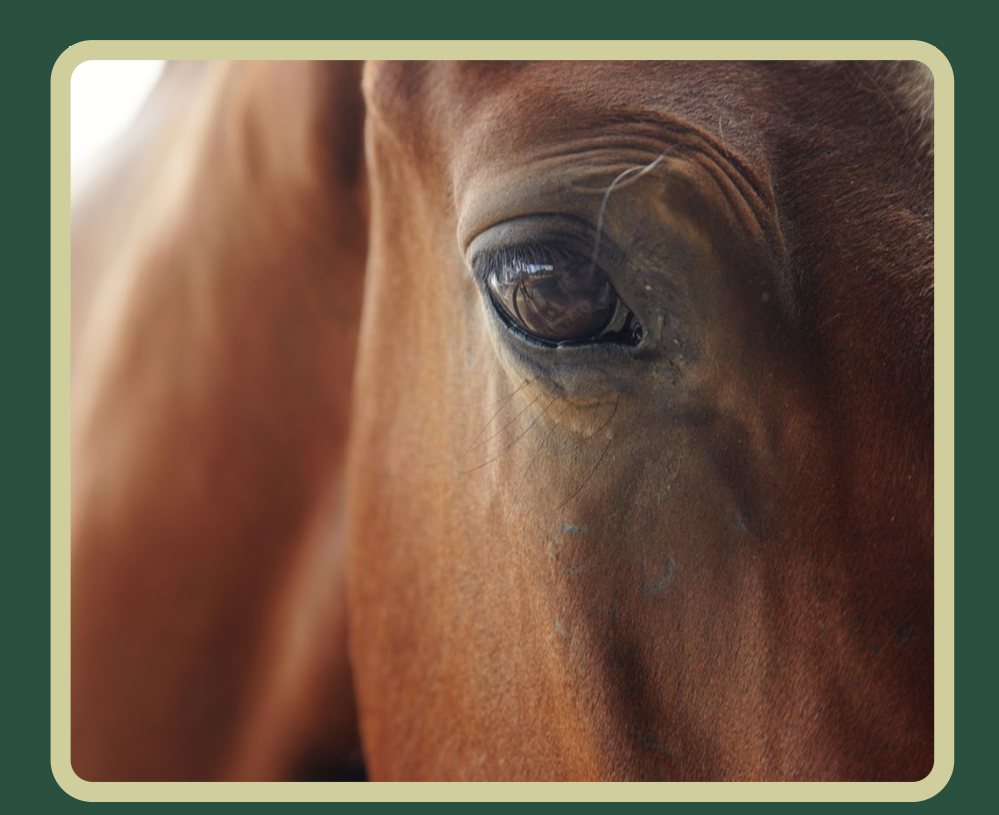

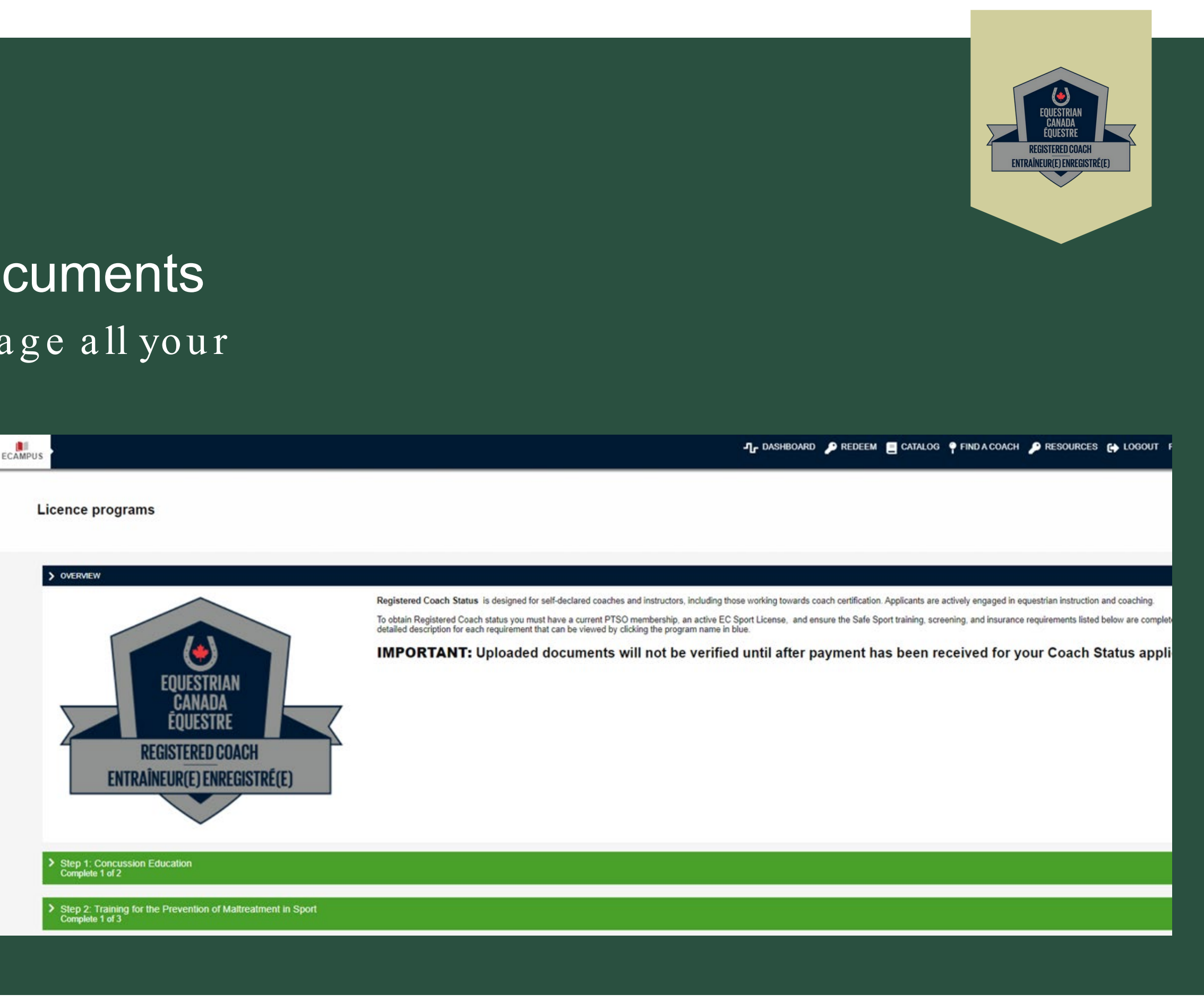

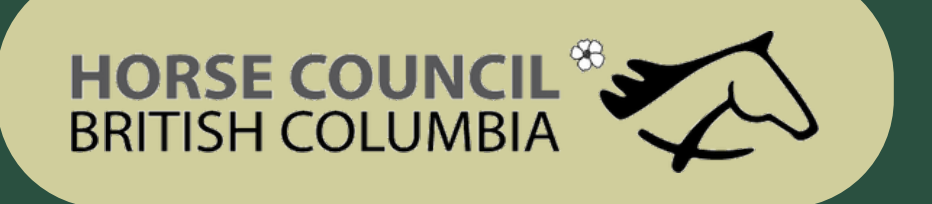

• You will be able to manage all your documents in this page

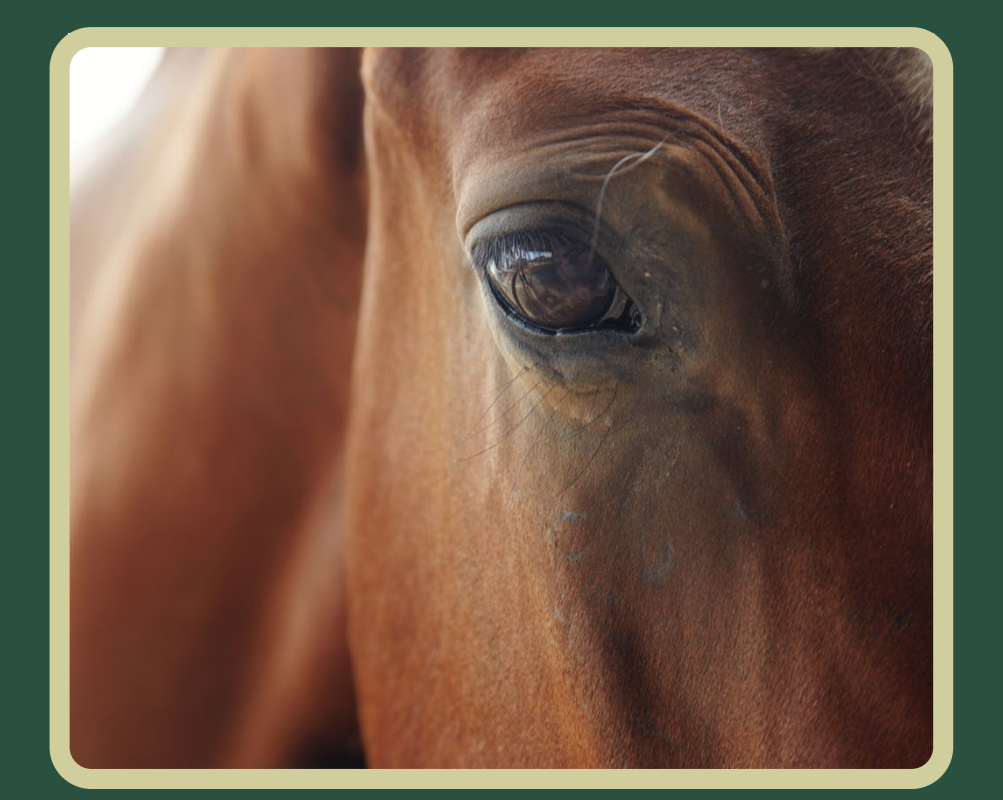

- Go to Upload Certificates and Documents
- Click on the "add more" button

| V UPLOAD CE | RTIFICATES AND DOCUMENTS      |               |
|-------------|-------------------------------|---------------|
| COURSE      |                               |               |
| Coaching A  | ssociation of Canada Safe S   | port Training |
| NCCP Mak    | e Ethical Decisions - Evaluat | ion           |
| Making Hea  | adway in Sport (Multisport)   |               |
|             |                               |               |

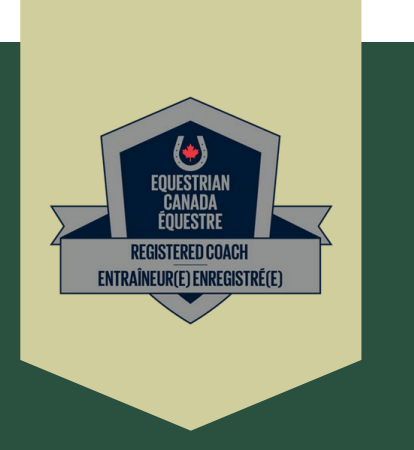

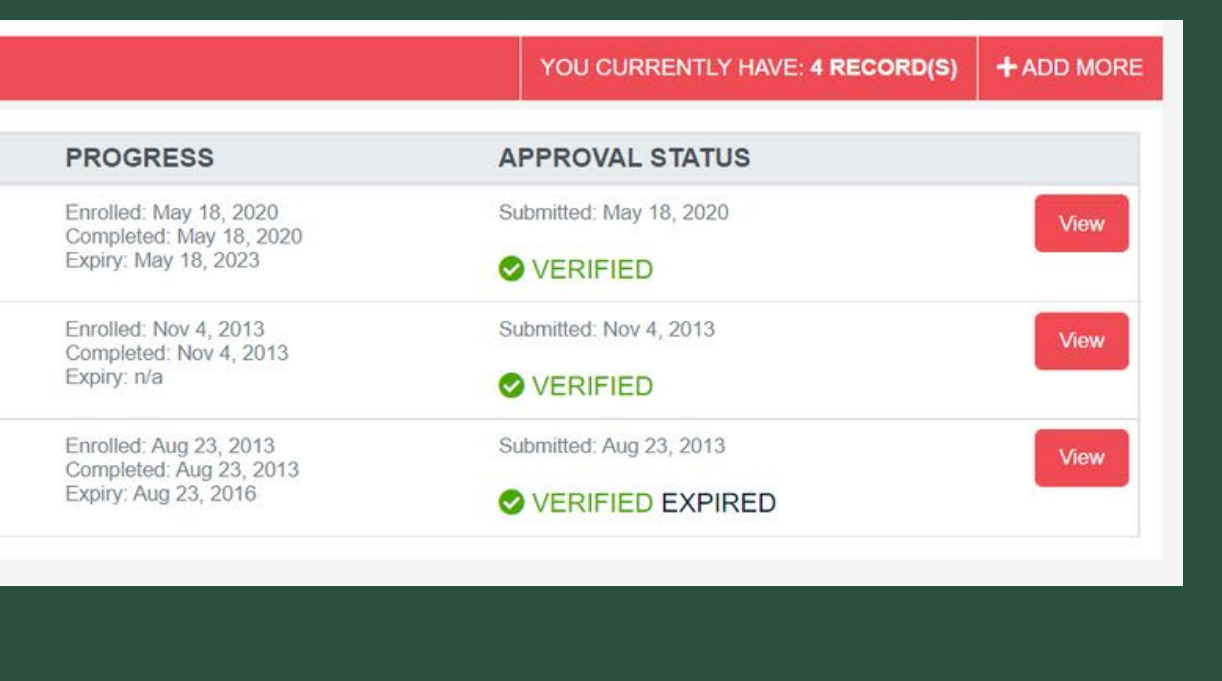

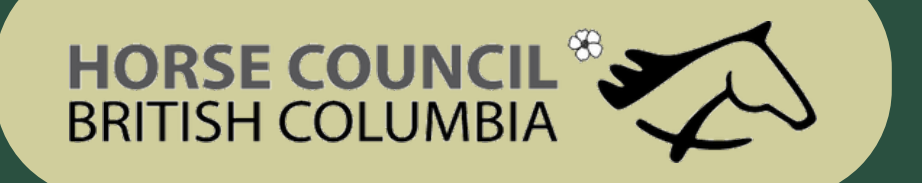

- Put in the date you completed the requirement
- Put in the organization name of the provider (ie Red Cross)
- Choose what requirement the document verifies
- Put in the complete date
- If there is an expiry date enter it
- Choose the document file on your hard drive to upload it
- Click on save
- Repeat this process for additional uploads

| Enrolled                                   | NOTE: For documents use the received/processing date. If unknown use the completed date here as well. |
|--------------------------------------------|----------------------------------------------------------------------------------------------------|
| Organization                               |                                                                                                    |
| This upload matches the<br>equirement for: | Choose a course                                                                                       |
| Completed                                  |                                                                                                    |
| Expiry                                     | Leave blank for never                                                                                 |
| Certificate                                | Choose File No file chosen Must be PDF, JPG, or PNG                                                   |
|                                            | Save                                                                                                  |

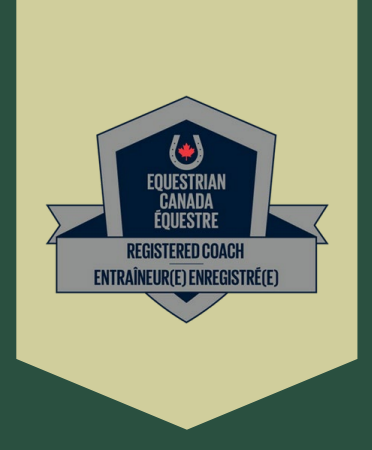

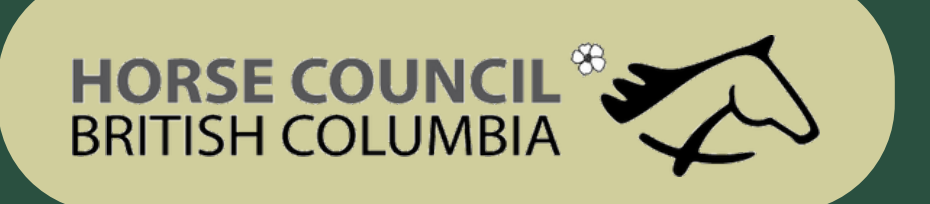

## How to Complete SafeSport Training Requirements

 Click on ENTER COURSE and complete the online Equestrian Canada Concussion Awareness and Fostering Healthy Equestrian Environments training

 CONCUSSION EDUCATION - COMPLETE 1 OF 2 COMPLETE A RECOGNIZED CONCUSSION EDUCATION PROGRAM.

Equestrian Canada: Concussion Awareness

Making Headway in Sport (Multisport)

In progre

Pending

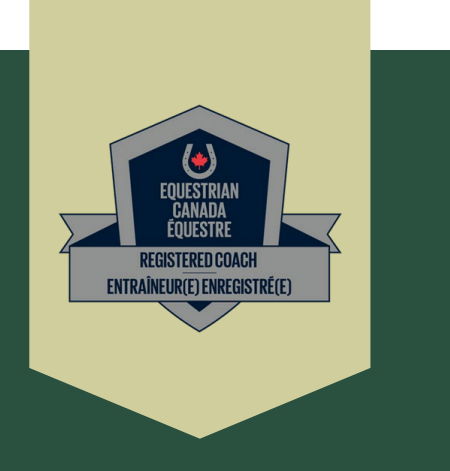

| \$<br>+0 Enter course |
|-----------------------|
| ᆂ Upload              |
|                       |

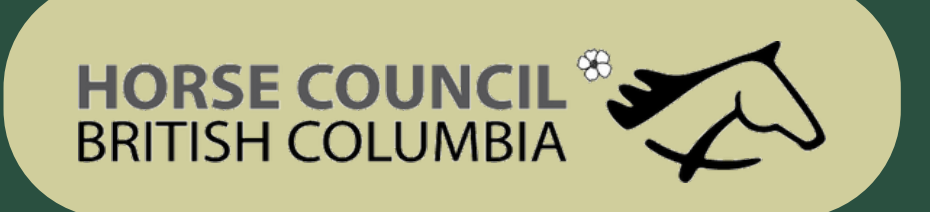

• If you have done a Criminal Record Check less than 3 years ago through the RCMP

| IECK.       |             |
|-------------|-------------|
| Not started |             |
| Not started |             |
|             | Not started |

• Fill in the information, click on Choose File and Save to submit to your account.

| New Custom training record               |                                                                                                    |  |
|------------------------------------------|----------------------------------------------------------------------------------------------------|--|
| Enrolled                                 | NOTE: For documents use the received/processing date. If unknown use the completed date here as well. |  |
| Organization                             |                                                                                                    |  |
| This upload matches the requirement for: | Criminal Record Check (Level 2)                                                                       |  |
| Completed                                |                                                                                                    |  |
| Expiry                                   | Leave blank for never                                                                                 |  |
| Certificate                              | Choose File No file chosen Must be PDF, JPG, or PNG                                                   |  |
|                                          | Save Cancel                                                                                           |  |
|                                          |                                                                                                    |  |

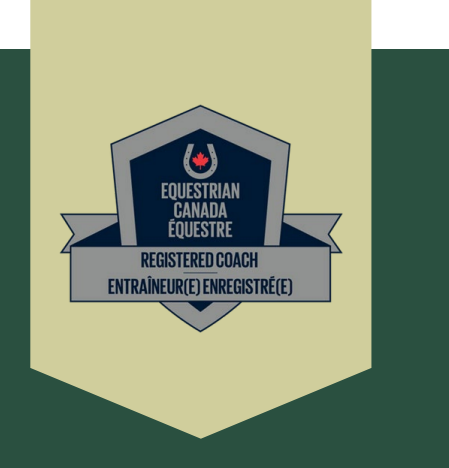

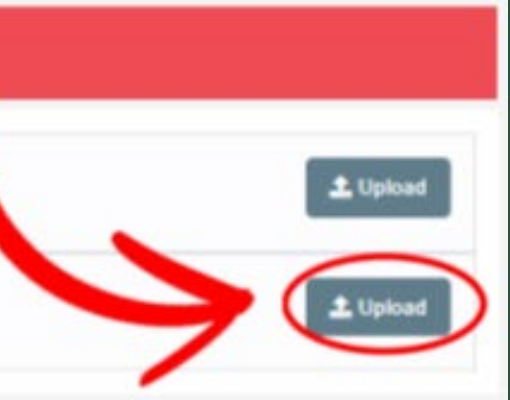

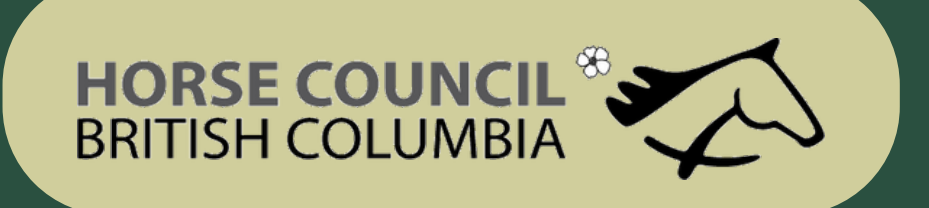

- If you DO NOT have a Criminal Record Check done less than 3 years ago through the RCMP
- STEP 4: CRIMINAL RECORD CHECK COMPLETE 1 OF 2

SUBMIT A VALID ENHANCED POLICE INFORMATION CHECK (E-PIC) OR EQUIVALENT CRIMINAL RECORD CHECK.

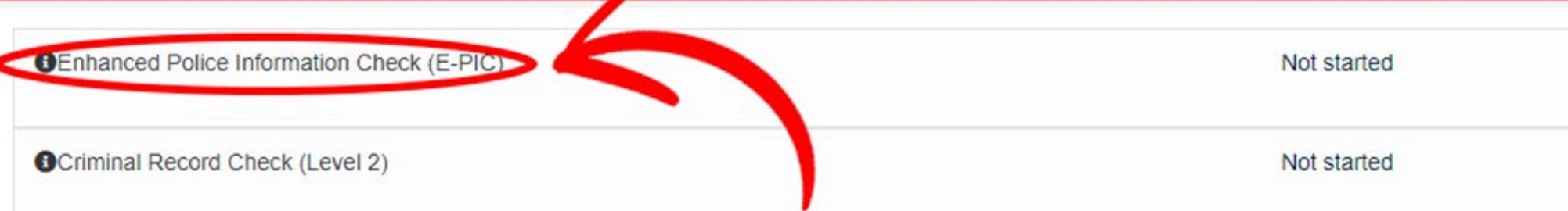

### • Click on the Sterling Link

STEP 4: CRIMINAL RECORD CHECK - COMPLETE 1 OF 2 SUBMIT A VALID ENHANCED POLICE INFORMATION CHECK (E-PIC) OR EQUIVALENT CRIMINAL RECORD CHECK

Enhanced Police Information Check (E-PIC)

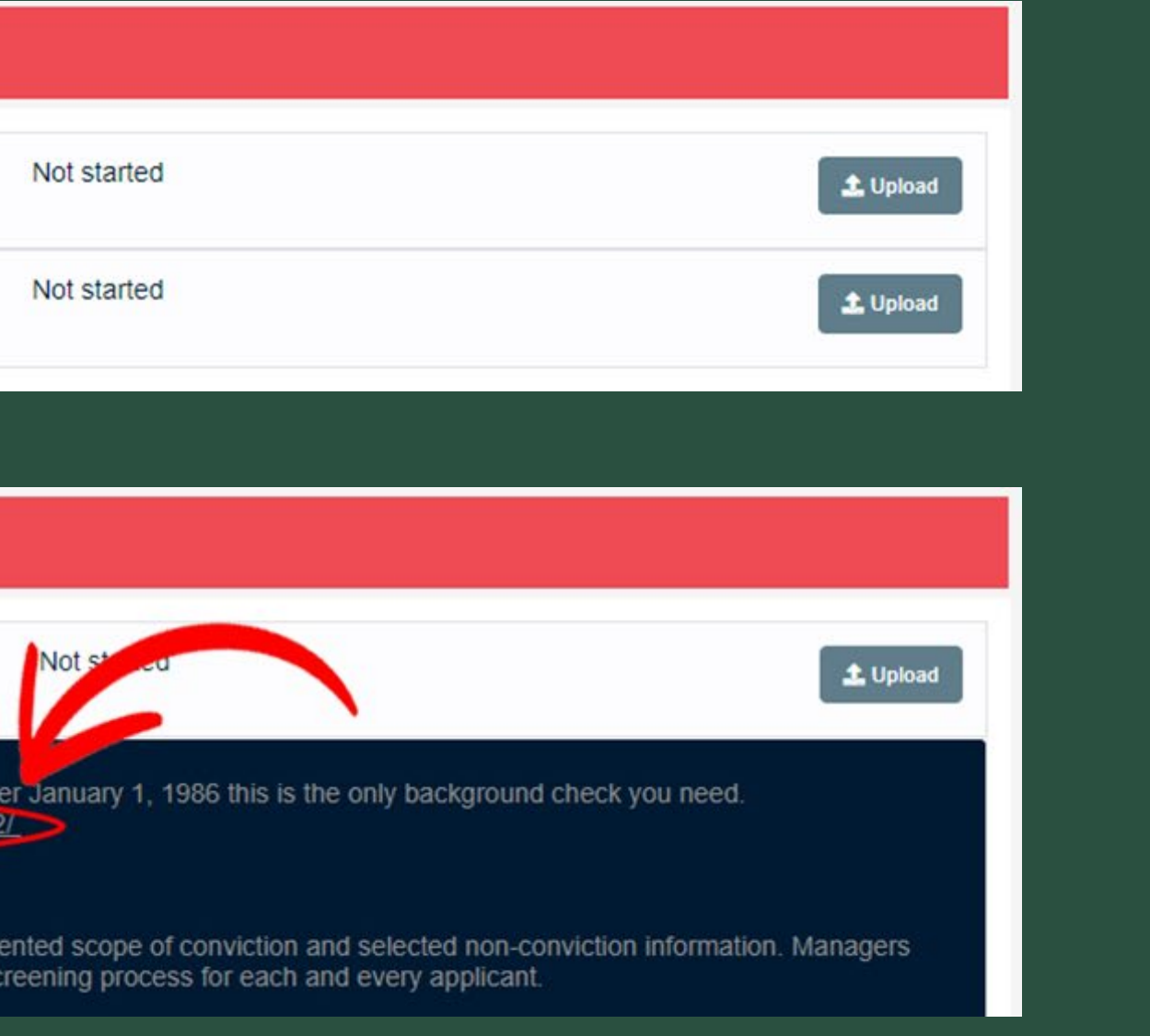

Completing this background check to meet all requirements except initial vulnerable sector search. If you were born after January 1, 1986 this is the only background check you need. To request your check, please go to https://pages.sterlingbackcheck.ca/landing-pages/e/equestrian-canada-equestre-2/

About the E-PIC

The Enhanced Police Information Check (E-PIC) was created to provide Sterling Backcheck's clients with an unprecedented scope of conviction and selected non-conviction information. Managers using E-PIC in support of their hiring decisions can be assured they are receiving a thorough and consistent criminal screening process for each and every applicant.

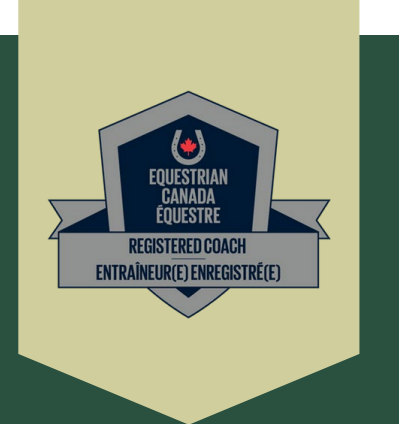

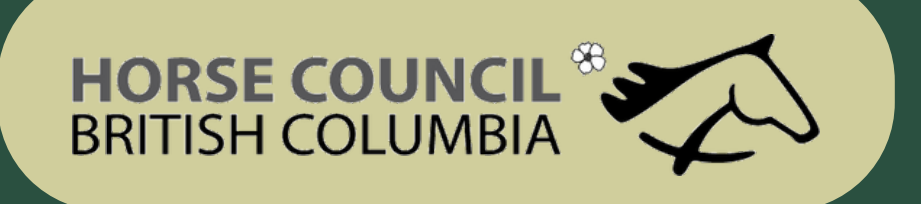

• If you DO NOT have a Criminal Record Check done

<u>less than 3 years ago</u> through the RCMP

• Click on the Sterling Link and start your Check

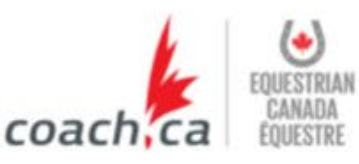

### **Sterling Backcheck Global Background Screening Partner** for Equestrian Canada Équestre

To begin, please click on the "Start my check" button below, register for an account and follow the on-scien prompts.

Start My Check! This page uses https protocol and is secure.

### **Sterling Backcheck** Partenaire mondial de vérifications d'antécédents de Equestrian Canada Équestre

Pour commencer, s'il vous plaît cliquez sur le bouton ci-dessous et suivez les instructions à l'écran.

Démarrer ma vérification

Cette page utilise le protocole https et est sécurisée.

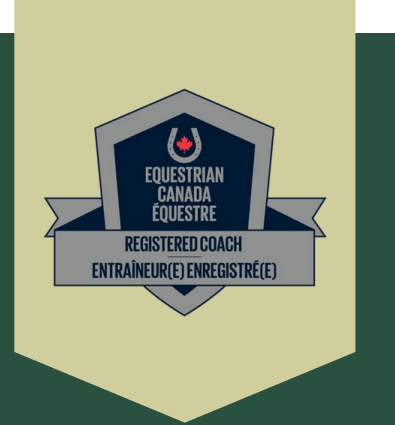

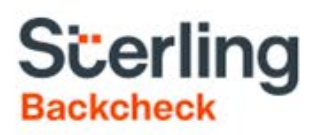

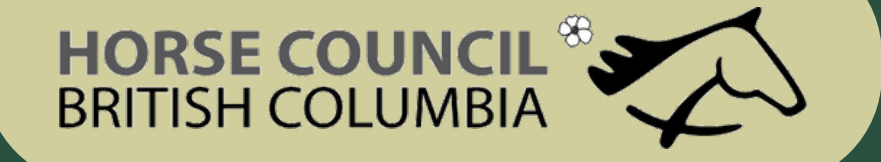

- If you DO NOT have a Criminal Record Check done less than 3 years ago
- Also referred to as EPIC (enhanced police information check)

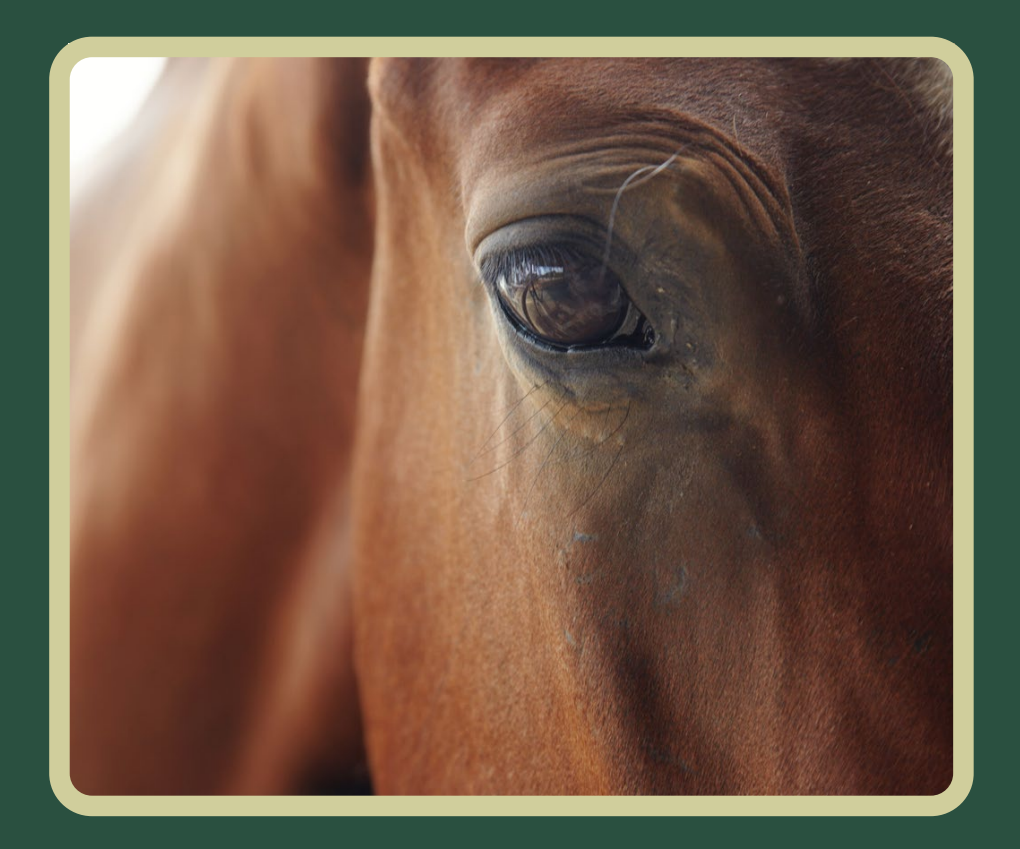

### myBackCheck.com

myBackCheck.com Registration

Company : Equestrian Canada Équestre

Location : Headquarters

Role : Org Paid - Enhanced Police Information Check (E-PIC)

### New to myBackCheck.com?

Please complete and submit the following form to advance to registration and begin your check.

### Already a myBackCheck.com account holder?

Login (for Account Holders)

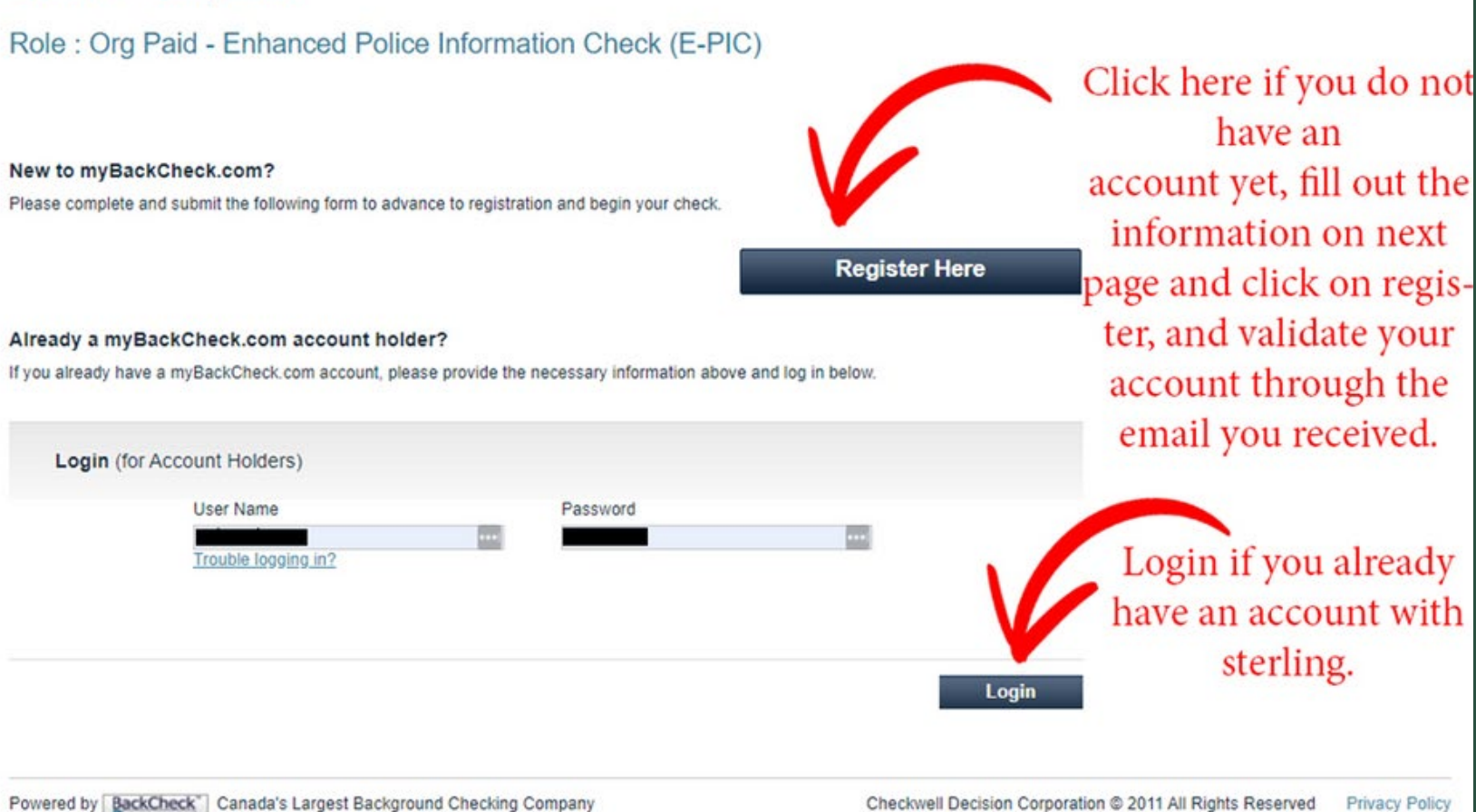

Powered by BackCheck Canada's Largest Background Checking Company

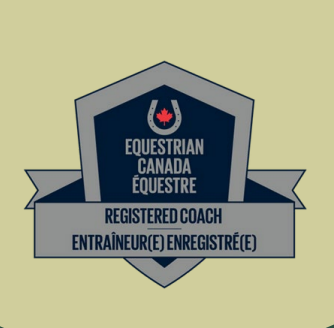

About FAQ Contact Français

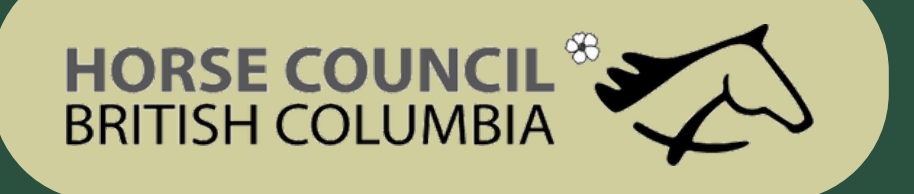

### How to Complete your Criminal Record Check

• If you DO NOT have a Criminal Record Check done LESS THAN 3 YEARS ago

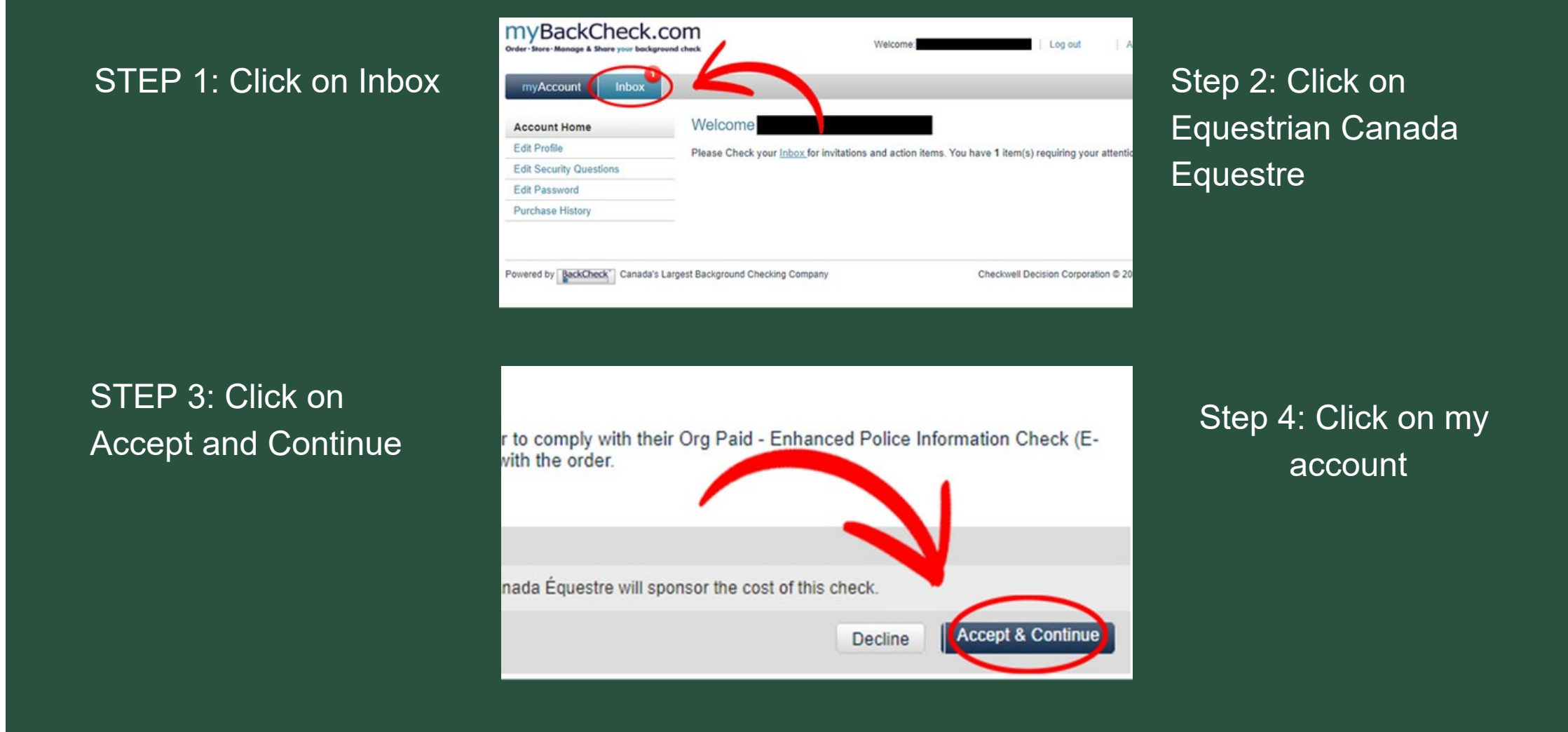

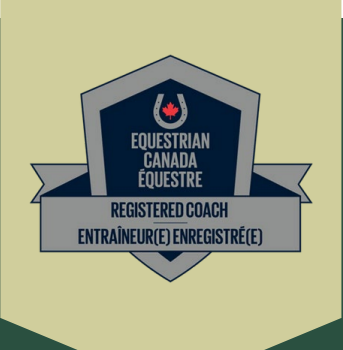

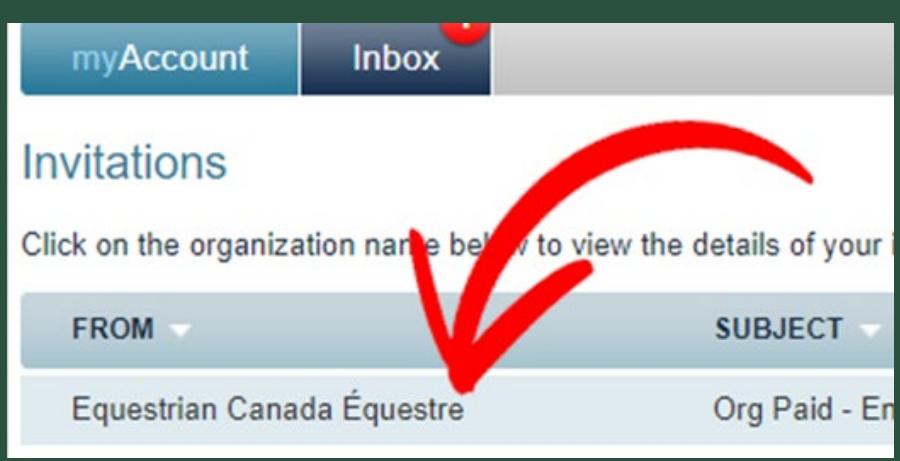

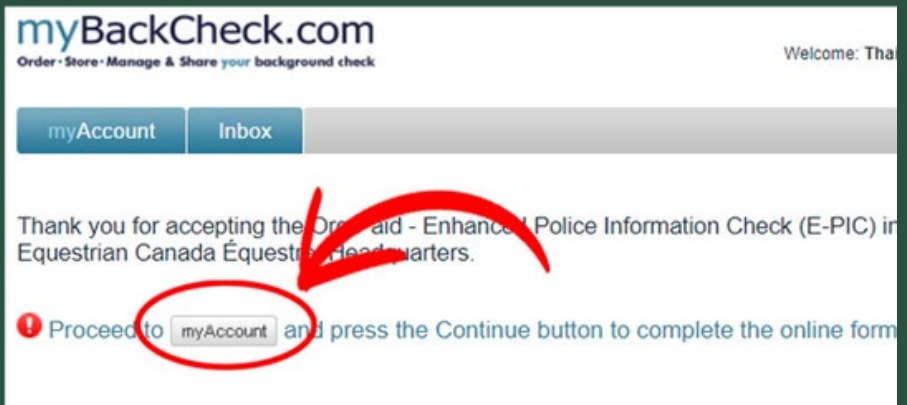

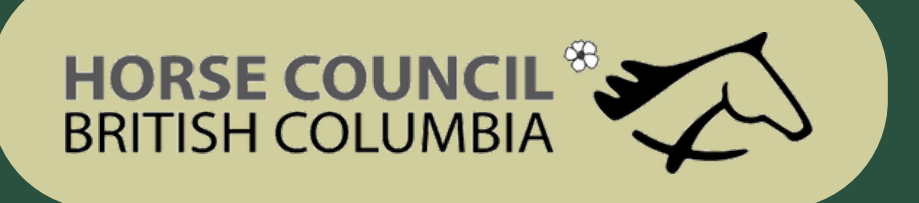

### How to Complete your Criminal Record Check

• If you DO NOT have a Criminal Record Check done LESS THAN 3 YEARS agp

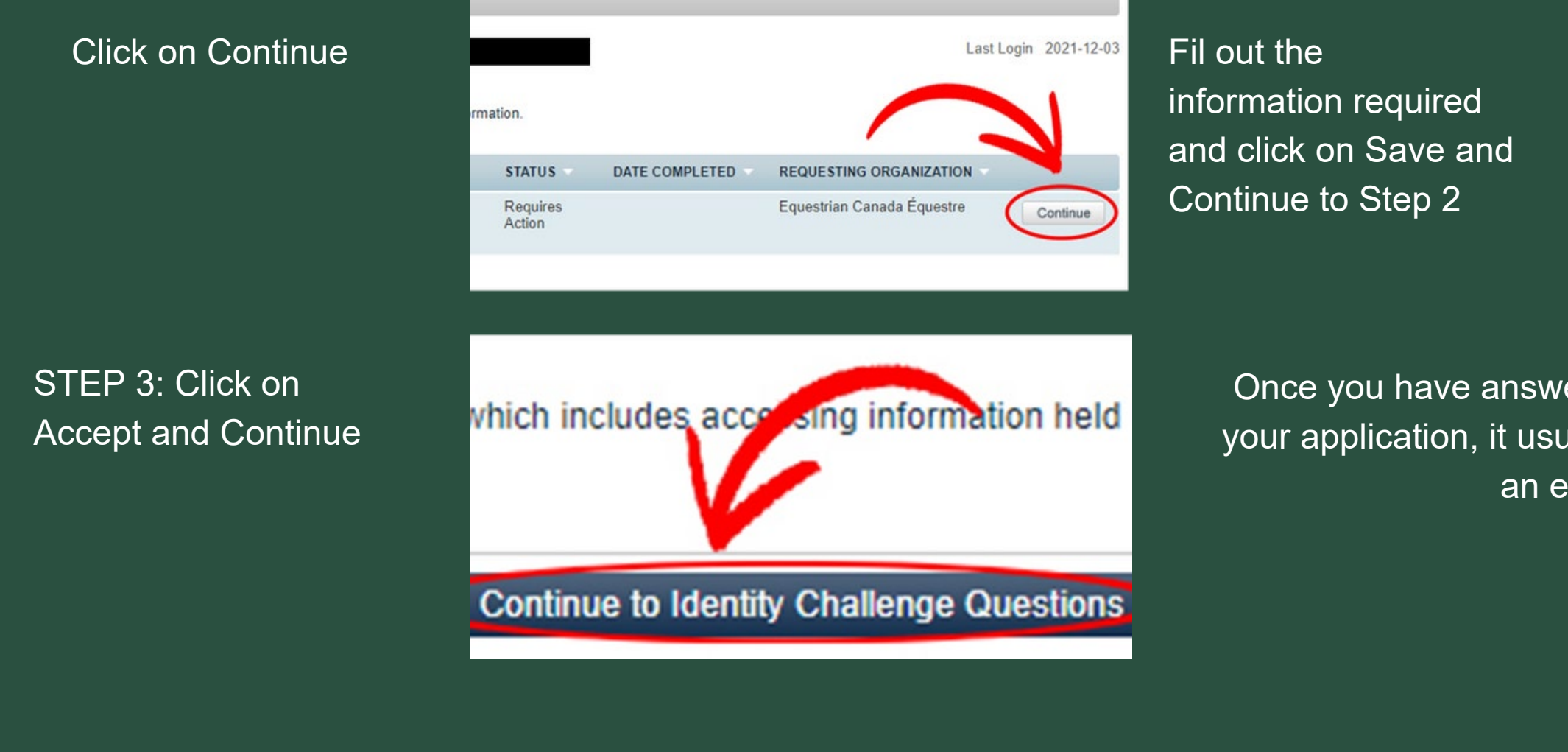

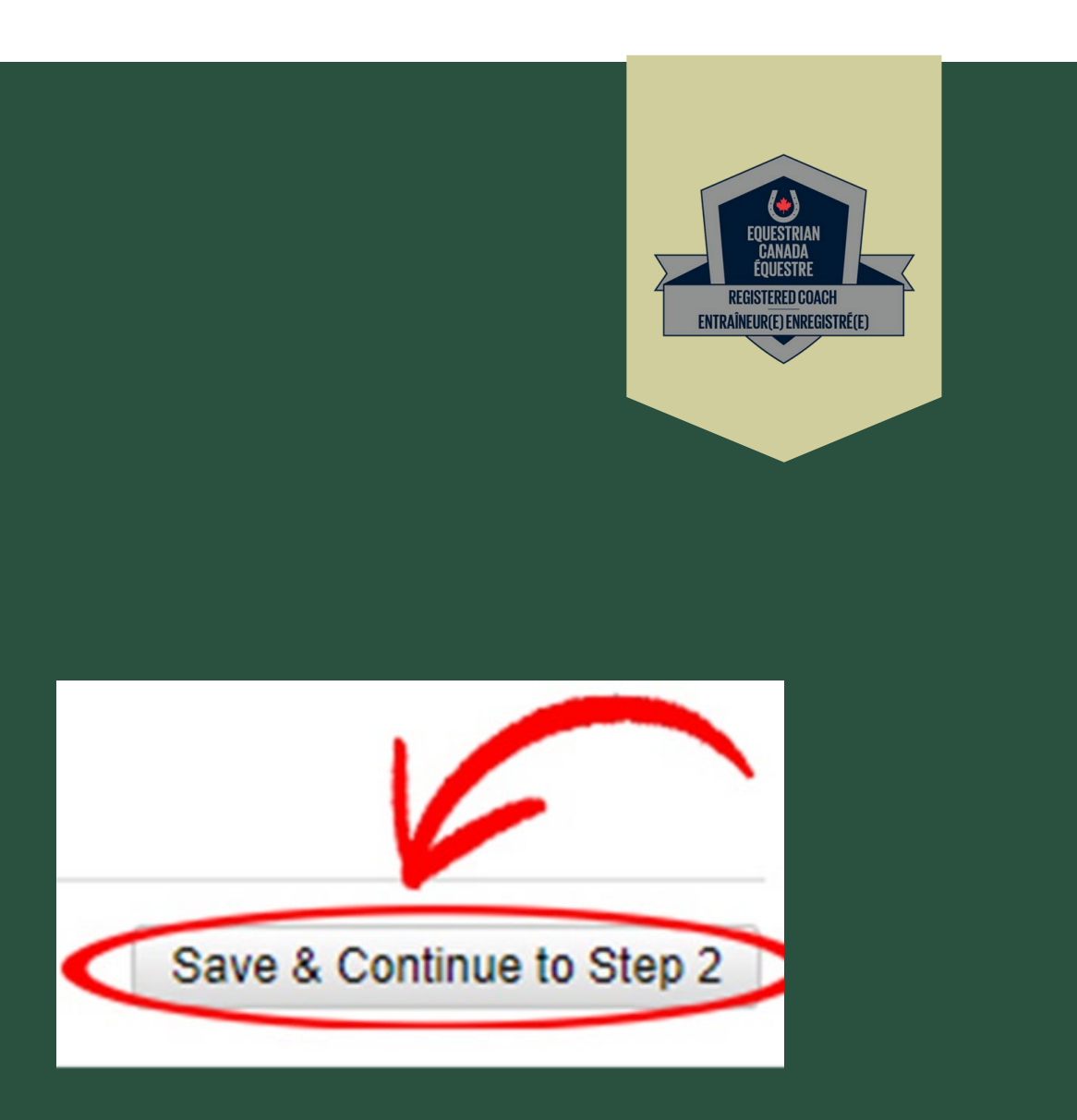

Once you have answered all of the questions and finalize your application, it usually takes around 4 hours to recieve an email with your results.

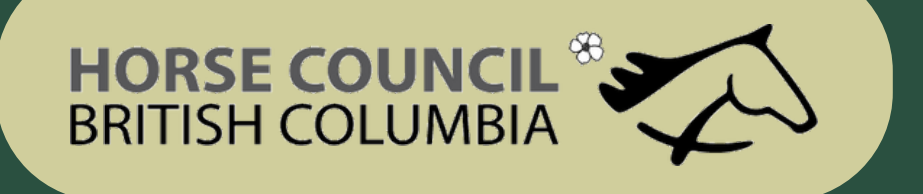

### How to Complete your Criminal Record Check

- Click on the link you recieved in your email and login.
- Click on View and Share

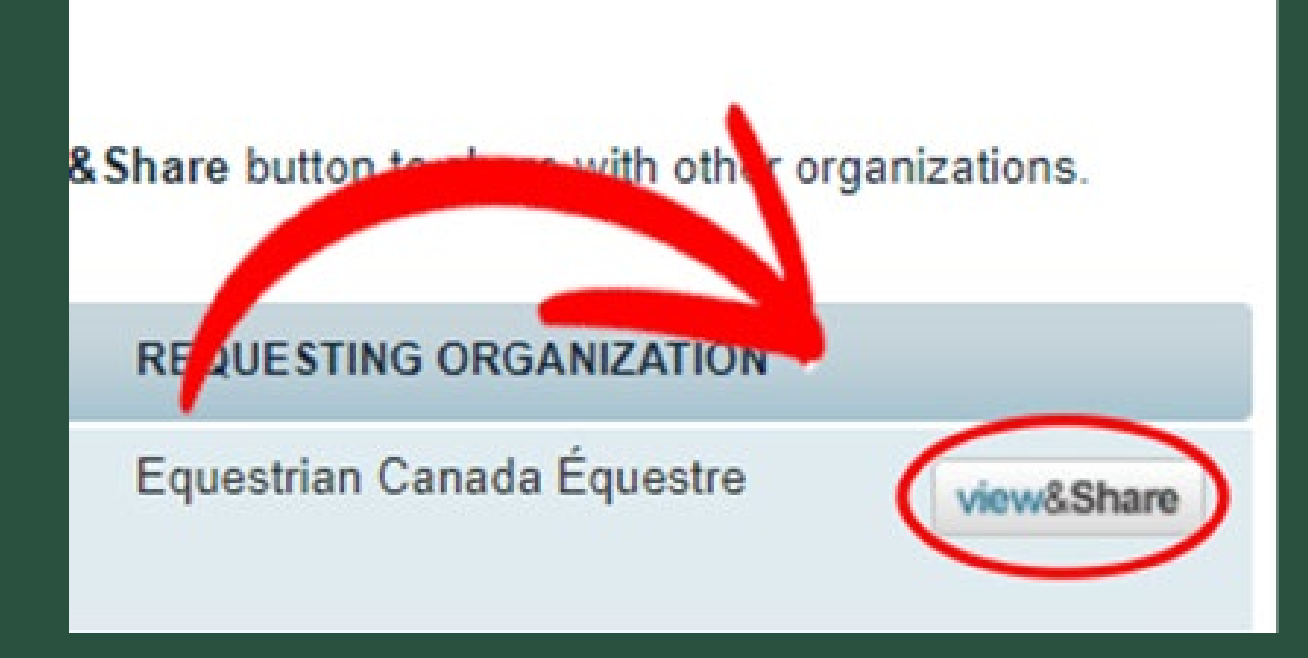

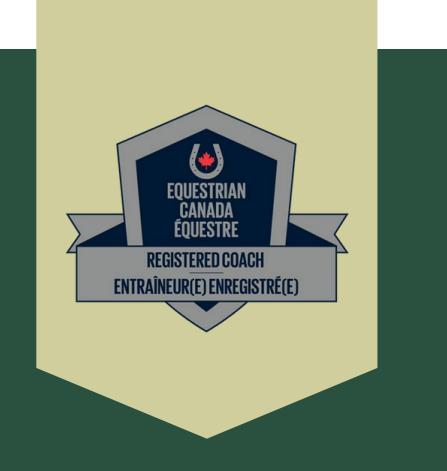

Share Check

### Ensure that you share your results with Horse Council BC and click on Share Check

If you were invited to complete this check by an organization, your check has automatically been shared with that organization and no action is required. Please see your sharing history below to confirm.

Type the name of the organization in the box below:

Equestrian Canada Equestre, Alberta Equestrian Federation

Select your role with the organization:

Appy Paid - Enhanced Police Information Check (E-PIC)

I hereby grant and acknowledge Equestrian Canada Équestre, Alberta Equestrian Federation to have access to view results of my check(s).

Send a personal message (optional):

Can't find your organization? > Click here to invite them If you cannot find the organization you want to share your check with, invite them to join myBackCheck.com!

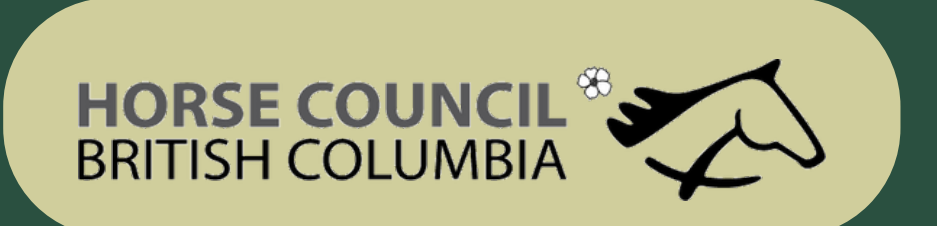

• This is where the Make Ethical Decisions training and online evaluation can be accessed.

The Locker

Q

COACHING

RESO

### How to Set up your Locker Account

BUILD YOUR COACHING

PATHWAY

LEARN TO

COACH

Go to www.coach.ca and click on the "Locker" link (top right)

Step 3: Click on

ELearning

REPORT Addresses Demographics 8 Canadian Armed Forces Primary RCMP Indigenous Peoples (Firs Nations, Inuit, Métis) Edit Delete Person with a Disability Roles

COVID-19 🔒 Partner Resources 🖾 Subscribe to Inside Coaching 🗟 Coach Transcript

SPORT

SAFETY

**DIVERSITY &** 

INCLUSION

Step 2: Create an account

Step 4: Complete the Make Ethical Decisions online Evaluation. Training is also available

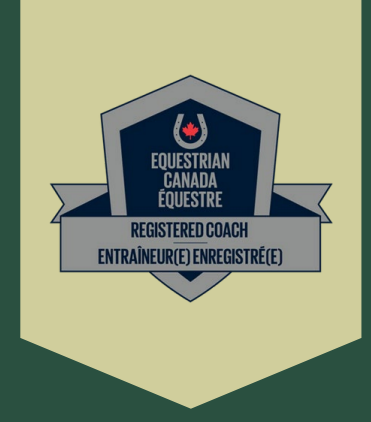

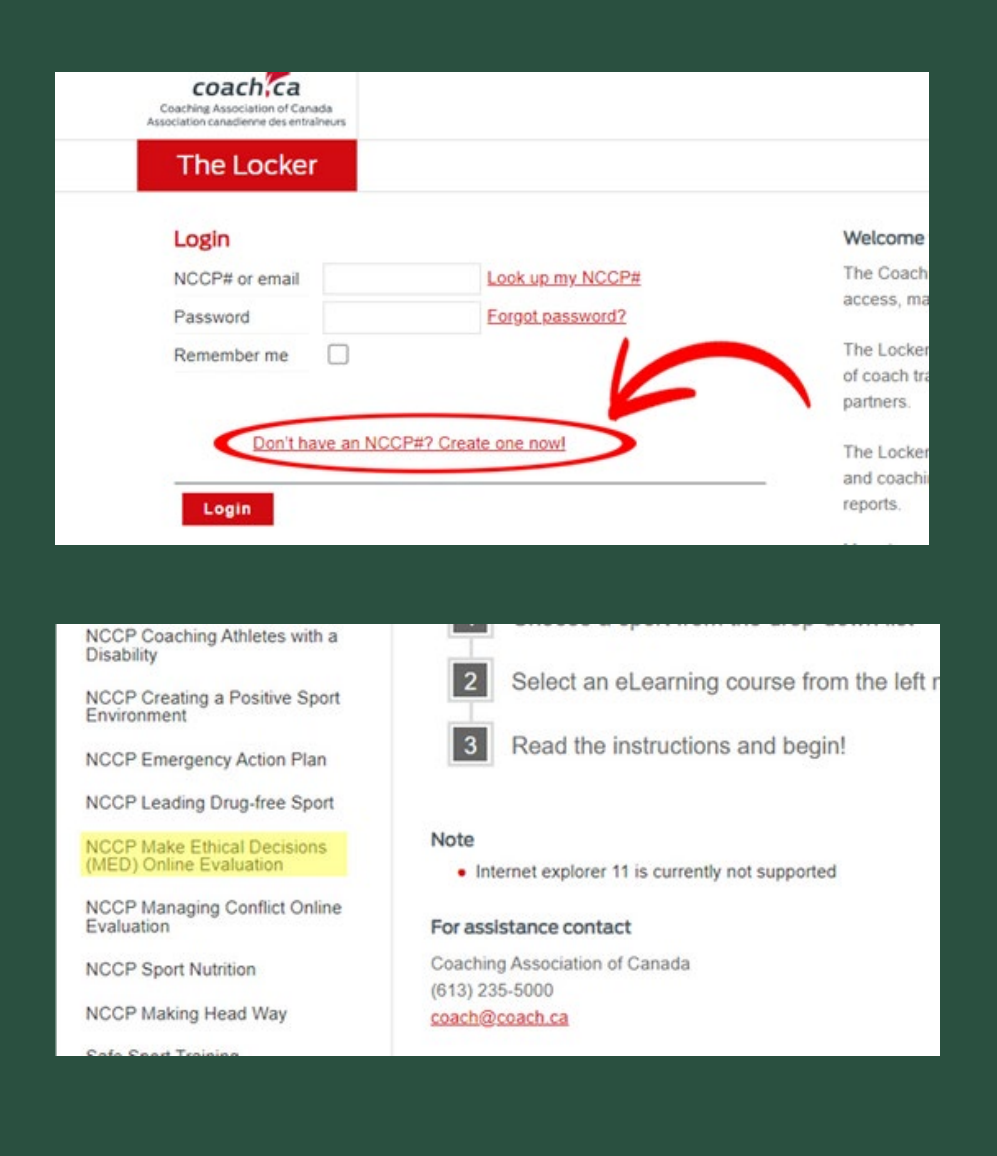

HORSE COUNCIL BRITISH COLUMBIA

If you need any document, tem plates or form s you can go to Resources and access the materials there

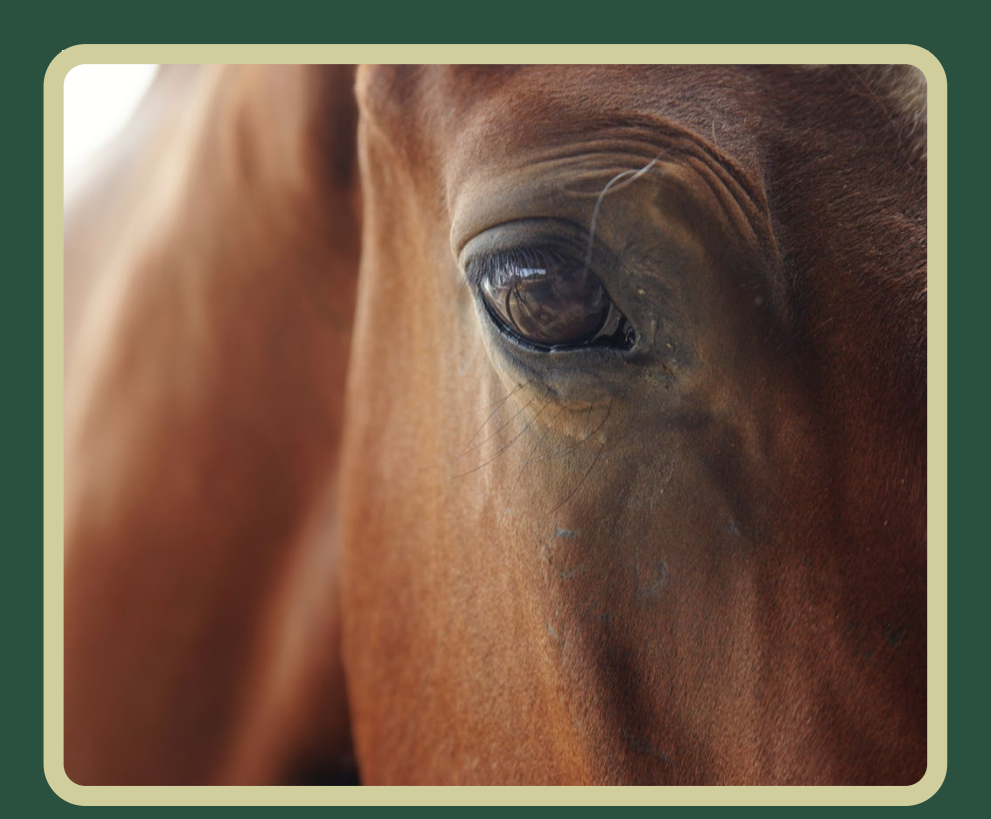

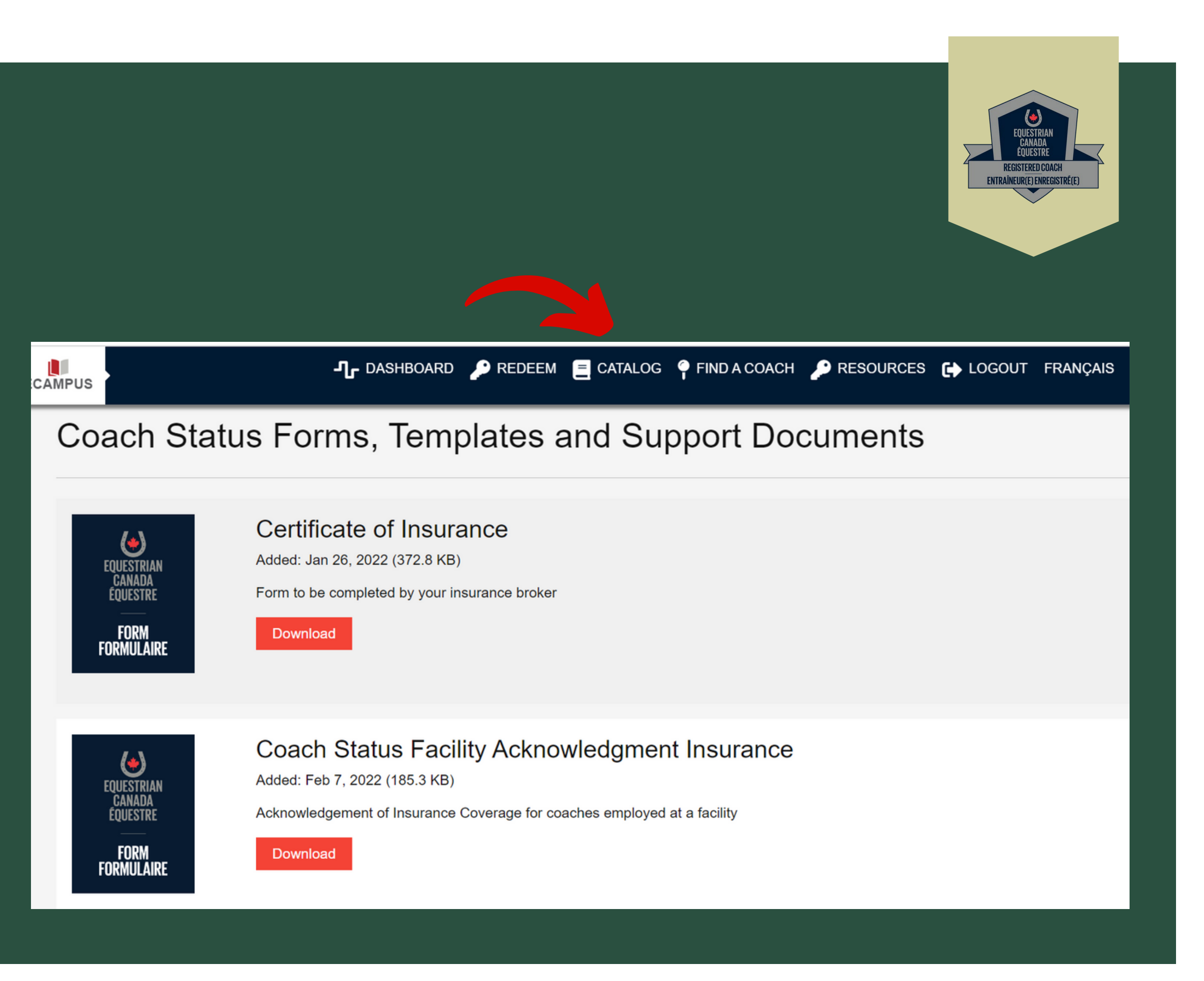

## HORSE COUNCIL BRITISH COLUMBIA

- When you have uploaded all of the required documents, completed the mandatory training, completed your EPIC check and have paid the appropriate fee your application is complete.
- At this time your application and components will be verified by EC
- Once verified you will receive an email from EC confirming your Registered Status.

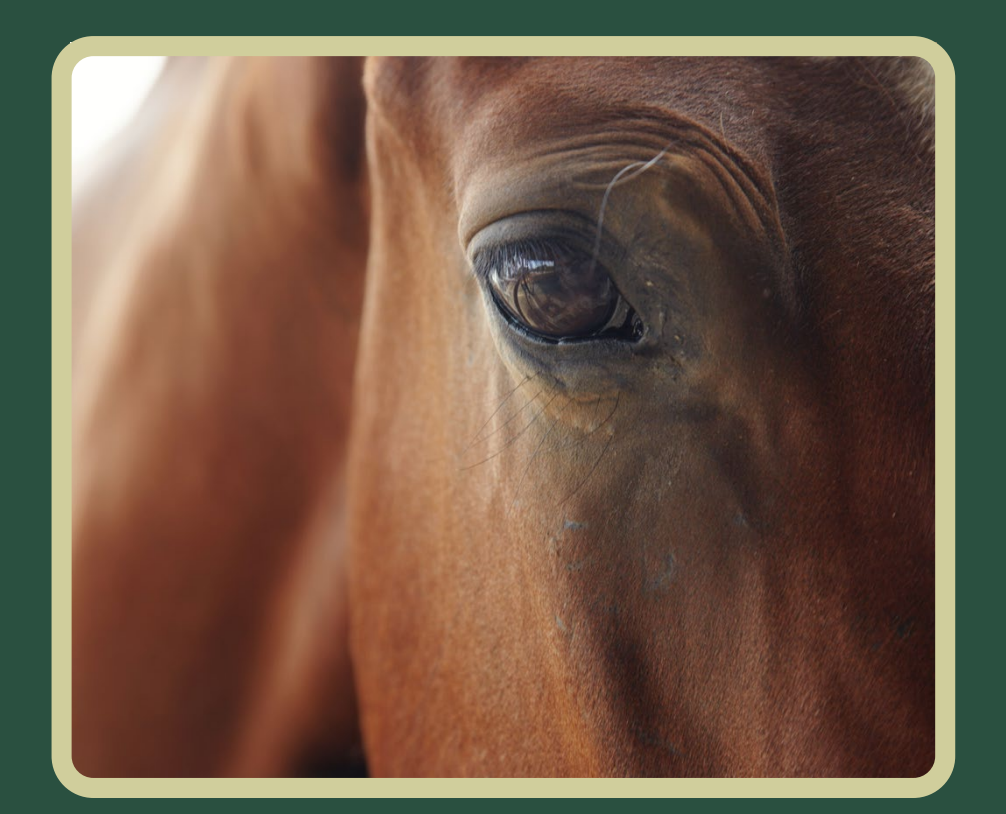

- Equestrian Canada does not share your status or uploads with Horse Council BC.
- When you have obtained your Registered status please notify coaching@hcbc.ca so that your record can be noted on the HCBC database.
- Remember that EC allows 60 days for you to start and complete your application
- Contact coaching@equestrian.ca with any questions specific to obtaining Registered Status.
- Be sure to leave yourself plenty of time to submit and complete your purchase of Registered Coach status before the evaluation date
- IMPORTANT ; Registered status does not imply or give Equestrian Canada coaching or Instructor certification. It is a screening process required for the purpose of obtaining certification

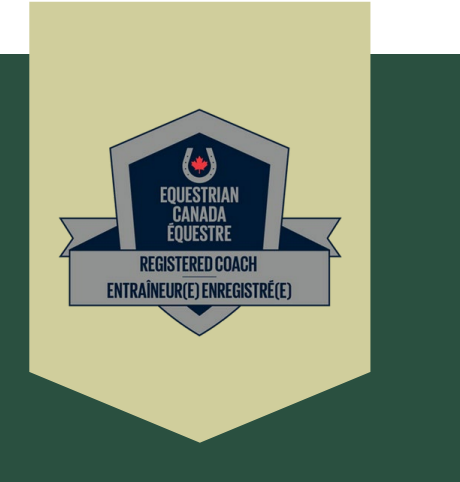

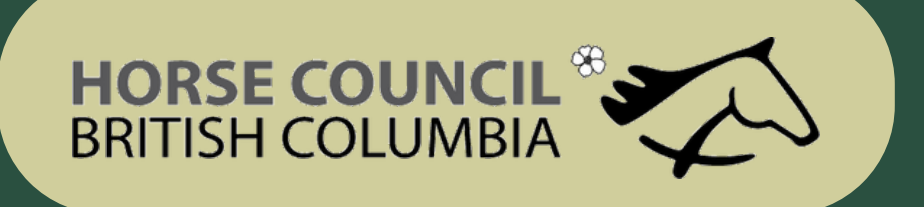

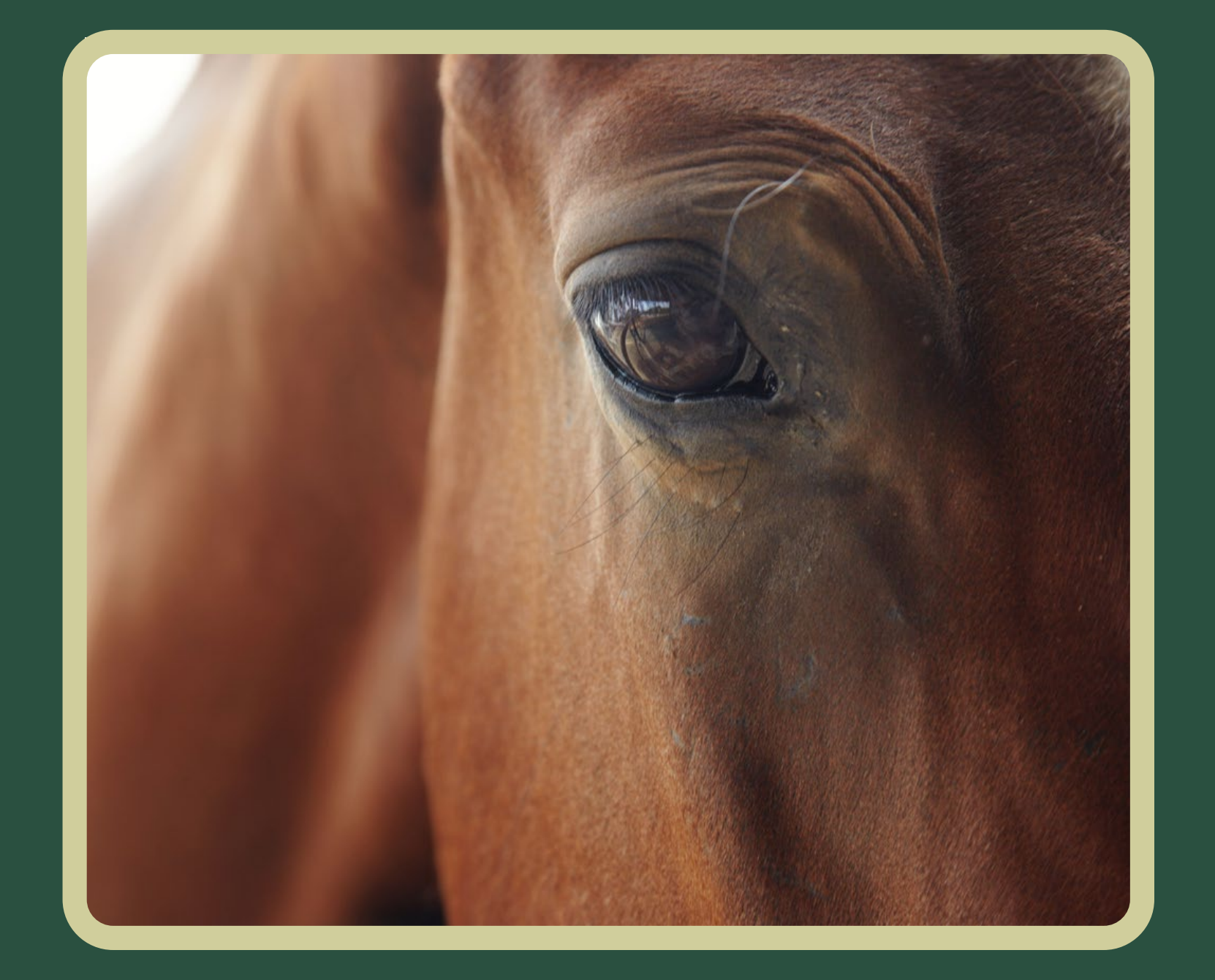

HCBC administers the Equestrian Canada English, Western and Drive Instructor, Competition Coach and Competition Coach Specialist certifications Contact Equestrian Canada for information regarding High Performance Coach Cerification.

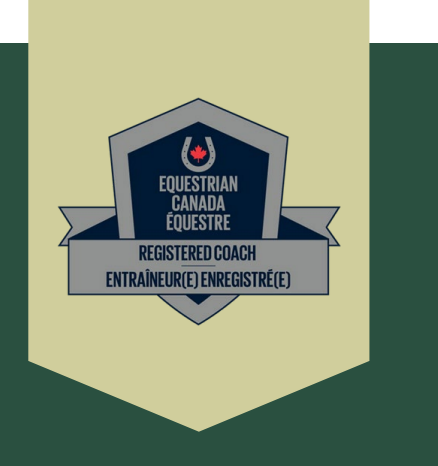

### For more information about obtaining Equestrian Canada certification please contact coach in g@hcbc.ca